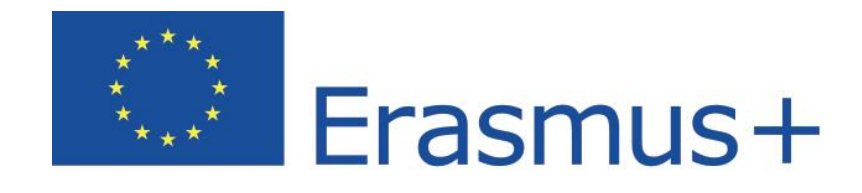

**Online Linguistic Support** 

# Erasmus+ Támogatás: Az online nyelvi támogatás licenckezelő rendszere Használati útmutató támogatott pályázóknak 20.0

| Dátum     | 28/03/2018                         |
|-----------|------------------------------------|
| Verzió    | 20.0                               |
| Szerző    | Szolgáltató                        |
| Közzétéve | Támogatott intézmények/szervezetek |
|           | számára                            |

# Tartalomjegyzék

| Be | vezetés                                                                                                    |
|----|----------------------------------------------------------------------------------------------------|
| 1. | Az OLS elérése és belépés az adminisztrációs felületre 3                                                              |
| 2. | Az Erasmus+ OLS oldal szerkezete 4                                                                                    |
| 3. | Az Erasmus+ OLS adminisztrációs felületén található funkciók használata                                               |
|    | 3.1 Több jogosultság6                                                                                                 |
|    | 3.1.1 Hogyan hozzunk létre több jogosultságot?6                                                                       |
|    | 3.1.2 Hogyan lehet kezelni a projekthez tartozó másodlagos kapcsolattartókat?                                         |
|    | Hogyan lehet hozzáadni a projekthez a másodlagos kapcsolattartót?                                                     |
|    | 3.1.3 Hogyan lehet másodlagos kapcsolattartót törölni a projektből?                                                   |
|    | 3.1.4 Hogyan lehet a másodlagos kapcsolattartók adatait szerkeszteni?                                                 |
|    | 3.2 Hogyan lehet kiosztani a nyelvi szintfelméréshez kapcsolódó licenceket a résztvevőknek? 10                        |
|    | 3.3 Hogyan lehet kiosztani a nyelvi kurzushoz kapcsolódó licenceket a résztvevőknek?                                  |
|    | 3.3.1 Fontos információ a <mark>felsőoktatási</mark> intézményeknek: a nyelvi kurzuslicencek<br>automatikus kiosztása |
|    | 3.3.1.1 Licencellenőrzés16                                                                                            |
|    | 3.3.1.2 Nyelvek elérhetősége a kurzus kezelőfelületén16                                                               |
|    | 3.3.2 OLS nyelvi kurzus a mobilitási célország nyelvén17                                                              |
|    | 3.3.3 A kurzuslicencek kézi kiosztása17                                                                               |
|    | 3.3.4 A kurzus nyelvének kiválasztása 22                                                                              |
|    | 3.4 Hogyan lehet nyomon követni a licencek felhasználását?                                                            |
|    | 3.4.1 Hogyan lehet újra kiküldeni a meghívót a résztvevőnek?                                                          |
|    | 3.4.2. Hogyan lehet módosítani/törölni a már kiküldött meghívást és újból meghívni a résztvevőt?                      |
|    | 3.5 Hogyan lehet a lejárt projekteket nyomon követni?27                                                               |
|    | 3.6 Hogyan kövessük nyomon a lejárt licenceket?                                                                       |
|    | 3.6.1 Hogyan lehet újból meghívni egy résztvevőt a szintfelmérésre, ha már lejárt a licence? 31                       |
|    | 3.6.2 Hogyan lehet nyelvi kurzusra újból meghívni a résztvevőt, ha már lejárt a licence? 33                           |
|    | 3.7 Hogyan tudja szerkeszteni a profilját?33                                                                          |
|    | 3.7.1 Hogyan lehet a felhasználói fiókot szerkeszteni?                                                                |
|    | 3.7.2 Hogyan lehet értesítést kapni arról, ha egy résztvevő elvégezte az első szintfelmérést? 35                      |
|    | 3.7.3 Hogyan lehet hozzáadni vagy törölni a további e-mail címeket a jövőbeli értesítésekhez? 36                      |
| 4. | Ügyfélszolgálat                                                                                                    |

## Bevezetés

Ez a használati útmutató arra szolgál, hogy bemutassa az Erasmus+ OLS (Online Linguistic Support, online nyelvi támogatás) licenckezelő rendszer használatát a támogatott pályázók számára.

A leírásból megismerheti, hogy:

- Hogyan kell belépni az Erasmus+ OLS adminisztrációs felületre;
- Hogyan épül fel az adminisztrációs felület;
- Hogyan lehet használni az egyes funkciókat, például:
  - Hogyan lehet kiosztani a nyelvi szintfelméréshez kapcsolódó licenceket a résztvevőknek;
  - Hogyan lehet kiosztani a nyelvi kurzushoz kapcsolódó licenceket a résztvevőknek;
  - Hogyan lehet a szintfelmérőkhöz és a kurzusokhoz kapcsolódó licencek felhasználását nyomon követni.

# 1. Az OLS elérése és belépés az adminisztrációs felületre

Az OLS felület az alábbi linken érhető el: <u>http://www.erasmusplusols.eu</u>.

A belépéshez kattintson a képernyő jobb felső sarkában lévő Login gombra.

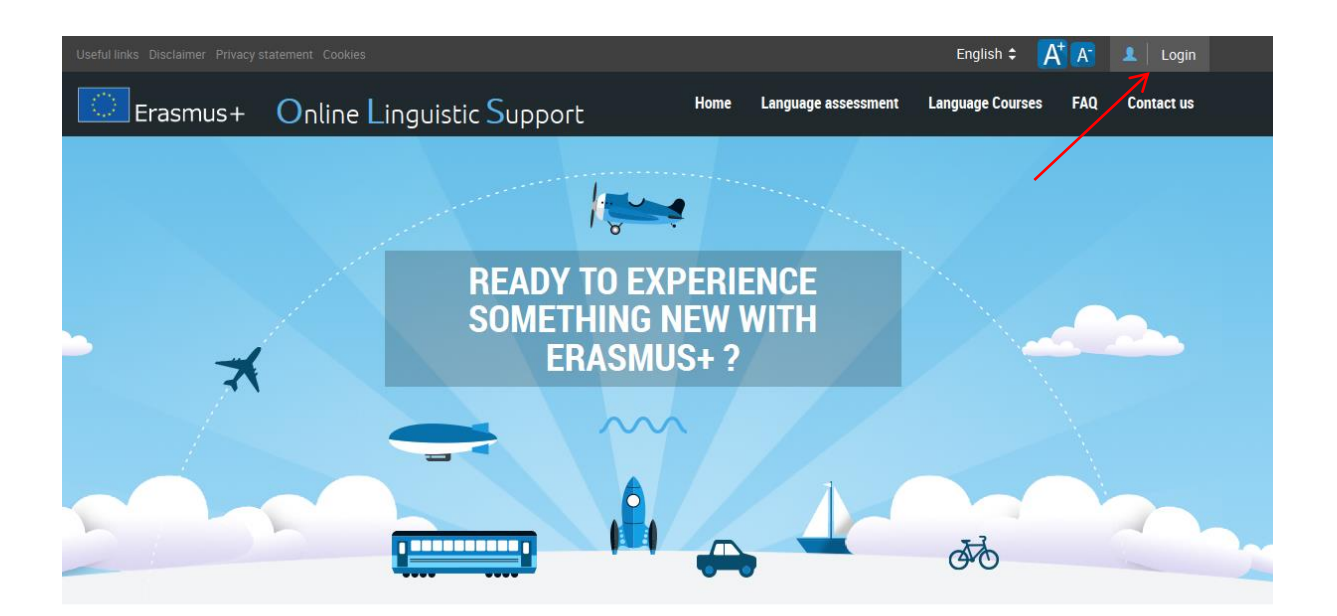

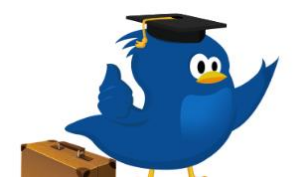

### What is the Online Linguistic Support?

Erasmus+ is the new EU programme for education, training, youth and sport for the period 2014-2020. Erasmus+ offers opportunities to study, train, gain work experience or volunteer abroad and one of its strategic objectives is to strengthen linguistic skills and support language learning.

For more information on Freeman

A belépéshez adja meg az e-mailben megkapott felhasználói nevet és jelszót.

|                                | re leaving for an Ergemust, mobility activity you should                                                                                             |
|--------------------------------|----------------------------------------------------------------------------------------------------|
| have re<br>with a l            | ceived an email from your sending institution/organisation<br>ogin and a password to access the platform.                                            |
| If you a<br>receive<br>and a p | re a National Agency or a Beneficiary, you should have<br>d an automated email from the Erasmus+ OLS with a login<br>assword to access the platform. |
| If you d<br>contact            | id not receive it or if you have lost this information, you can<br>t us using the form in the <i>Contact us section on this</i>                      |
| Login                          |                                                                                                    |
| Passw                          | rord                                                                                                    |
|                                |                                                                                                    |

Ha problémába ütközik, a képernyő jobb felső sarkában lévő **Support** gombra kattintva kapcsolatba léphet az Ügyfélszolgálattal. Az Ügyfélszolgálattal kapcsolatba léphet az adminisztratív felületen belül a **Report a problem** gombra kattintva is.

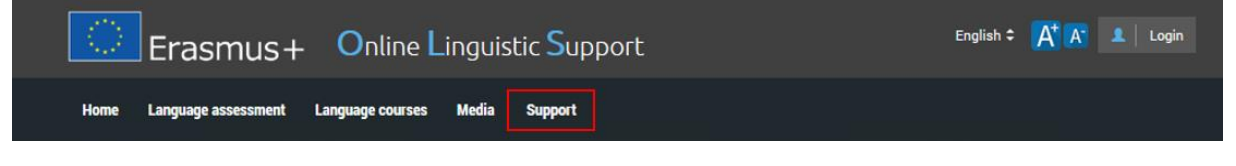

2. Az Erasmus+ OLS oldal szerkezete

A belépés után megjelenik az Erasmus+ OLS kezdőlapja.

A felső menüsávban 4 gomb található:

Home gomb

Profile gomb <u>be99ben05@mailinator.com</u> – erre a gombra kattintva elérhető a kapcsolattartó felhasználói oldala

**Report a Problem** – probléma esetén erre a gombra kattintva kapcsolatba léphet az Ügyfélszolgálattal

ESC 
- erre a gombra kattintva kiléphet a rendszerből

|                                                    | Erasmus+ Online Linguistic Support Report Protein                                                                                                    |                                                                                                    |
|----------------------------------------------------|----------------------------------------------------------------------------------------------------|----------------------------------------------------------------------------------------------------|
| ft<br>Home                                         | OLS LIVE<br>MARE SURE THAT YOUR INVESTIGATE IS NOT IN                                                                                                    | COACHING<br>So the ompatituan' to soort their incoresis                                                                                                    |
| ©<br>Project Contact Persons                       |                                                                                                    |                                                                                                    |
| Licence Allocation To<br>Participants - Assessment | LEARN MORE ABOUT OLS TUTORING SESSIONS                                                                                                    | LEARN MORE ABOUT OLS MOOCS                                                                                                    |
| Licence Allocation To<br>Participants - Course     | Welcome Westime to Enseme + OLS Likence Management System!                                                                                                    |                                                                                                    |
| Licence Usage per Participant                      | Communications & notes<br>Cal 2017 Projects<br>- hase note their experises and unlike in the CLS Leaves Management System once your fational Agency has validated the Kence allocation in<br>Automatic becomes concerned and the SL I cricit. Lancourses                                                                                                    | v Ban                                                                                                    |
| Expired Projects                                   | <ul> <li>Automatic language course advocation - Higher Efficaction - Higher Efficaction states have based complexity of the first language course advocation - Higher Efficaction - Higher Efficac</li></ul> | man English, Soyaman, Franch, Nalan, Oucht no Phologones and an ensult between CEPR levels A1 and B1, automate adv, receive a language course leterce.<br>Differ level A1 de hist hist programpia seasawant.<br>Disclarito III Antologonia – Course MI, Than Tha MB, their course language can be selected namually. The language course can be provided in their main. |
| +                                                  | Webinars for Beneficiaries                                                                                                    |                                                                                                    |
| Expired Licences                                   | Weblanar are held regularly to familiaritize you with the OLS, to answer all technical questions you may have and to prevent new technical and inguistic feature<br>Webbane of 15 Novement 2019; prevention and recording.<br>Your feedback with help us in the organization of finance webbans.                                                                                                    | e to you.                                                                                                    |
|                                                    | OLS for refugees webinar (21/11/2016): presentation and recording.                                                                                                    |                                                                                                    |
|                                                    | Documents                                                                                                    |                                                                                                    |
|                                                    | Click on the following documents which explain how to handle your user interface in the OLS Licence Management System.                                                                                                    |                                                                                                    |
|                                                    | OLS Promotion Package for Beneficiaries                                                                                                    | Refugees and operators support area                                                                                                    |
|                                                    | Presentations, videos and useful documents.                                                                                                    | OLS for Refugees: General presentation                                                                                                    |
|                                                    | Beneficiaries (BEN) support area                                                                                                    | OLS for Refugees. Promotion package     OLS for Refugees. EAO                                                                                                    |
|                                                    | <ul> <li>DBH user pains - October 2018</li> <li>Tortex downstress of Answer for BBN.</li> <li>Youwai both for the providence for BBN.</li> <li>Youwai both for the providence of the Essensive - OLS for Beneficiaries. Vesual bientify guidatines for Beneficiaries, OLS logs files, OLS bird, OLS<br/>graphics, powerpoint investigation.</li> </ul>                                                                                                    | O.S.S for Minlignen Patier     O.S.S for Minlignen LateR     O.S.S for Minlignen LateR     O.S.S for Minlignen Glaber Tour     O.S.S for Minlignen Glaber Tour                                                                                                    |
|                                                    | Mobility Participants (MP) support area                                                                                                    | OLS for Refugees. Documentary and Refugees Testimonies                                                                                                    |

Ezen az oldalon a fejlesztésekkel, az OLS jövőbeli funkcióival kapcsolatos információkat és rendszerértesítéseket, valamint kommunikációs anyagokat talál.

Hét menüpont érhető el ezen a kezdőoldalon a bal oldali sávban:

- Home kezdőoldal
- Project Contact Persons a projekt kapcsolattartói
- Licences Allocation to Participants Assessment Licencek kiosztása a résztvevőknek nyelvi szintfelmérés
- Licence Allocation to Participants Course Licencek kiosztása a résztvevőknek nyelvi kurzus
- License Usage per Participant Licencek résztvevői felhasználása
- Expired Projects Lejárt projektek
- Expired Licences Lejárt licencek

|                                                                                       | Erasmus+ Online Linguistic Support Report Report Reports Processing                                                                                                    | 🔁 itees 🔺 enteentidensellentercom                                                                                                    |  |  |  |
|---------------------------------------------------------------------------------------|----------------------------------------------------------------------------------------------------|----------------------------------------------------------------------------------------------------|--|--|--|
| Home                                                                                  | OLS LIVE<br>Mind sure that your matching so lar                                                                                                    | COACHING<br>DIs The growthart Yis Boost These Processes 1                                                                                                    |  |  |  |
| Project Contact Persons<br>File<br>Licence Allocation To<br>Participants - Assessment | LEARN MORE ADOUT OLS TUTORING SESSIONS                                                                                                    | LEARN MORE ABOUT OLS MODOS                                                                                                    |  |  |  |
| Licence Allocation To<br>Participants - Course                                        | Welcome<br>Wetcome be Ensembles + OLS Likence Managament Systems                                                                                                    |                                                                                                    |  |  |  |
| Marticipant                                                                           | Communications & notes<br>Call 2017 Projects<br>Prese note that new projects are only visible in the OLS Likence Managament System once your National Agency has vialidated the likence allocation if<br>Automatic lunguage course allocation & Local Language                                                                                                    | in them.                                                                                                    |  |  |  |
| Expired Projects                                                                      | Auromatic language converse allocations - Higher Educations (righer Educations subursts with hore complete their fair language and the second second se | man English, Spenish, Twanch, Tablas, Olahi no Pohtupase silli a result belasen CBPR lavek A1 and B1, automate day receive a language course lenses.<br>EColomo Pohtupatin – Course bit, Thom Tha tab, their course language can be selected memory. The language course can be provided in their main<br>as the formagene sensement. |  |  |  |
| Expired Licences                                                                      | Webstans for Deneficialistics<br>Webstans are bit groups to Institute so with the OLS, to answer all before all questions you may have and to present new technical and logicalist. Refute<br>Webstan of 51 November 2005 presentation and resentance.<br>Your Indicast: all a trains or the organization fallow settlement.                                                                                                    | a lo yas.                                                                                                    |  |  |  |
| OLS for influence settion (2011)2016: presentation and recording.                     |                                                                                                    |                                                                                                    |  |  |  |
|                                                                                       | OLS Promotion Package for Beneficiaries                                                                                                    | Refugees and operators support area                                                                                                    |  |  |  |
|                                                                                       | Presentations, videos and useful documents.                                                                                                    | OLS for Refugees: General presentation                                                                                                    |  |  |  |
|                                                                                       | Beneficiaries (BEN) support area                                                                                                    | OLS for Refugees. Promotion package     OLS for Refugees. FAQ                                                                                                    |  |  |  |
|                                                                                       | ERF user gales October 2016.     Honore Statement for ERF.     Visual to settions and Assess for ERF.     Visual to of 16 for beyond on the Ersensul= OLS for Beneficianes: Visual toently guidelines for Beneficianes, OLS log files, OLS log, OLS log    | OLS for Multiplese Plater     OLS for Multiplese Tabler     OLS for Multiplese Tabler     OLS for Multiplese Tabler     OLS for Multiplese Tabler     OLS for Multiplese Tabler                                                                                                    |  |  |  |
|                                                                                       | Mobility Participants (MP) support area                                                                                                    | . Al Chie Balances Technical Australians for Banafe initia                                                                                                    |  |  |  |

A menüpontok között kattintással válthat.

# 3. Az Erasmus+ OLS adminisztrációs felületén található funkciók használata

## 3.1 Több jogosultság

Mostantól nemcsak kapcsolattartó felhasználóként, hanem mobilitás résztvevőként is hozzáférhet a felülethez egyetlen belépéssel és jelszóval. Ezáltal mobilitás résztvevői oldalról is láthatja a felületet és feltérképezheti a szintfelmérés és a nyelvi kurzus valamennyi funkcióját.

## 3.1.1 Hogyan hozzunk létre több jogosultságot?

Kapcsolattartók további jogosultságot hozhatnak létre azáltal, hogy szintfelmérőre jogosító licencet osztanak ki maguknak az 1BEN kezdetű projektből az elsődleges kapcsolattartó e-mail címére vagy a támogatott intézmény/szervezet másodlagos kapcsolattartójának e-mail címére.

Amint a további jogosultság kiosztásra került és Ön bejelentkezett, az OLS felülete automatikusan a legmagasabb jogosultságnak megfelelően jelenik meg a következő hierarchia mentén:

- 1. támogatott felhasználó
- 2. mobilitás résztvevő

Másik felhasználói szerepre való váltáshoz használja a kapcsolattartó pályázók számára elérhető speciális jogosultságválasztó menüt.

A licenckezelő rendszerfelületen a jogosultságválasztás funkció legördülő menüként, a képernyő jobb felső sarkában, a bejelentkezés gomb alatt érhető el:

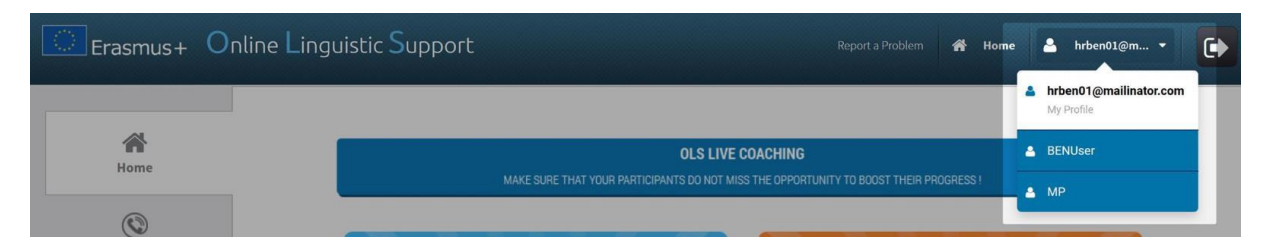

Mobilitás résztvevő módban ugyanazt a folyamatot kell követnie, mint a tényleges mobilitás résztvevőnek, amikor elsőször lép az OLS oldalára, ezért fogja a rendszer a profil oldalra navigálni Önt, mielőtt elérhetővé válna a **start assessment** gomb a kezelőfelületen.

Miután elérhetővé vált mobilitás résztvevő módban az OLS, a **Back to BEN User** gombbal könnyen vissza tud térni az adminisztrációs felületre.

| You are browsing this MP screen through the <b>BENUser</b> interface.             | Back to BENUser 🙁 |
|-----------------------------------------------------------------------------------|-------------------|
| Erasmus + Online Linguistic Support                                               | Hello, BEN_USER   |
| Home Language assessment Language courses Contests Media Support OLS for Refugees |                   |
|                                                                                   |                   |

Kérjük, vegye figyelembe, hogy mobilitás résztvevő módban az első nyelvi szintfelmérő kitöltése után a nyelvi kurzusra való jogosultság nem kerül automatikusan kiosztásra. Önnek szükséges beállítania a nyelvi kurzusra való jogosultságot a **Licence Allocation to Participant** oldalon. További információt erről a 3.3.3-as pontban talál.

# 3.1.2 Hogyan lehet hozzáadni és kezelni a projekthez tartozó másodlagos kapcsolattartókat?

|                                                     | Erasmus+          | Online Linguistic Support                                        | Report a Problem | 孙 Home | A mtben01@mailinator.com | • |
|-----------------------------------------------------|-------------------|------------------------------------------------------------------|------------------|--------|--------------------------|---|
| <b>企</b><br>Home                                    | Erasmus+          | 2015-1-MT99-KA105-000002                                         |                  |        |                          |   |
| Project Contact Persons                             | MAIN CO<br>Beta T | DNTACT PERSON:<br>est Beneficiary MT99<br>mtben01@mailinator.com |                  |        |                          |   |
| Clicence Allocation To<br>Participants - Assessment | SECONE            | JARY CONTACTS:                                                   |                  |        |                          |   |
| Licence Allocation To                               | Erasmus+          | 2015-1-MT99-KA103-000001                                         |                  |        |                          |   |
| Participants - Course                               | MAIN CC<br>Beta T | DNTACT PERSON:<br>est Beneficiary MT99<br>mtben01@mailinator.com |                  |        |                          |   |
|                                                     | SECONE            | DARY CONTACTS:                                                   |                  |        |                          |   |

A kezdőoldalról indulva kattintson a második menüpontra (Project Contact Persons).

A másodlagos kapcsolattartó azért kaphat hozzáférést a projekthez, hogy tudjon segíteni az OLS licencek kiosztásában.

Másodlagos kapcsolattartó (Secondary Contact Person, SCP) hozzáadásához kérjük, kövesse az alábbi lépéseket. Kattintson az **Add Contact** gombra, majd adja meg a másodlagos kapcsolattartó e-mail címét.

|                                                    | Erasmus + Onlin Add Secondary Contact x to mtben01@mailinater.com                                                                              |
|----------------------------------------------------|----------------------------------------------------------------------------------------------------|
| Anne Rome                                          | Secondary Contact email       Examuse     2015-1:1179       Add Contact     Close       MAIN CONTACT PERSON:       Beta Test Repetitivity NT99 |
| Project Contact Persons                            | SECONDARY CONTACTS:                                                                                                    |
| Licence Allocation To<br>Participants - Assessment | Add Contact                                                                                                    |
| Elicence Allocation To<br>Participants - Course    | Бланчин 2015-1-МТ99-КА103-000001                                                                                                    |
| Licence Usage per Participant                      | Beta Test Beneficiary MT99  mtben01@mailinator.com                                                                                             |

A kis ablakban lévő **Add Contact** gombra kattintva, ha az új kontakt már létezik az OLS rendszerben, akkor a rendszer automatikusan hozzáadja a projekthez az új kapcsolattartót. A másodlagos kapcsolattartó nevét és telefonszámát automatikusan kitölti a rendszer.

Ha a kontakt még nem létezik az OLS rendszerben, akkor további adatokat is meg kell adni: e-mail cím, név, telefonszám, jelszó újra. Figyelem! Ha a másodlagos kapcsolattartóként felvinni kívánt kapcsolat már a projekt elsődleges kapcsolattartójaként szerepel, másodlagos kapcsolattartóként való hozzáadása nem lehetséges.

| Image: State of the set of the set of the se |                                                    | Erasmus+ Onlir                                                  | Add Secondary Contact ×                                                          |
|----------------------------------------------------------------------------------------------------|----------------------------------------------------|-----------------------------------------------------------------|----------------------------------------------------------------------------------|
| Image: Secondary Contact email   Project Contact Persons     Iteence Allocation To   Participants - Assessment     Iteence Allocation To   Participants - Course     Iteence Usage per Participant     Image: Project Contact Persons     Image: Project Contact Persons     Image: Project Persons     Image: Project Persons     Image: Project Persons     Image: Project Persons     Image: Project Persons     Image: Project Persons     Image: Project Persons     Image: Project Persons     Image: Project Persons     Image: Pro                                                                                                    | 企<br>Home                                          | Erasmus+ 2015-1-M79                                             | This contact doesn't exist in the OLS. Please specify the following information. |
| Project Contact Persons     Project Contact Persons     Project Persons     Project Persons     Project Persons     Project Persons     Project Persons     Project Persons     Project Persons     Project Persons     Project Persons     Project Persons     Project Persons     Project Persons <td></td> <td>MAIN CONTACT PERSD<br/>Beta Test Beneficiary M</td> <td>Secondary Contact email Name</td>                                                                                                    |                                                    | MAIN CONTACT PERSD<br>Beta Test Beneficiary M                   | Secondary Contact email Name                                                     |
| Licence Allocation To   Participants - Assessment     Licence Allocation To   Participants - Course     Main CONTACT PERSOn:   Beta Test Beneficiary MT99   Itence Usage per Participant     SECONDARY CONTACTS:                                                                                                    | Project Contact Persons                            | mtben01@mtill SECONDARY CONTACTS                                | Phone Number Password                                                            |
| Licence Allocation To       2015-1-M159 WAttos cooldat         MAIN CONTACT PERSON:       Beta Test Beneficiary M199         Icence Usage per Participant       mithen01@mailinator.com         SECONDARY CONTACTS:       SECONDARY CONTACTS:                                                                                                    | Licence Allocation To<br>Participants - Assessment | Add Contact                                                     | Repeat Password Add Contact Close                                                |
| Participants - Course     MAIN CONTACT PERSON:       Beta Test Beneficiary MT99     mtben01@mailinator.com       SECONDARY CONTACTS:     SECONDARY CONTACTS:                                                                                                    | Licence Allocation To                              | Erasmus+ 2015-1-M7-                                             | 0 (6103 000001                                                                   |
| Licence Usage per Participant SECONDARY CONTACTS:                                                                                                    | Participants - Course                              | MAIN CONTACT PERSON<br>Beta Test Beneficiary M<br>mtben01@maili | 4:<br>199<br>nator.com                                                           |
|                                                                                                    |                                                    | SECONDARY CONTACTS                                              |                                                                                  |

Az adatok bevitele után kattintson az **Add Contact** gombra. Az újonnan létrehozott másodlagos kapcsolattartó megjelenik a képernyőn.

Elsődleges vagy másodlagos kapcsolattartóként annyi további kapcsolattartót tud létrehozni, amennyi szükséges, függetlenül attól, hogy az erre használt e-mail címeket már egy másik projektben használták kapcsolattartásra.

Ha a felhasználó már egy másik szerepben is létezik, a következő figyelmeztetés jelenik meg a szerepe(i) felsorolásával:

| Confirm validation                                                                             |
|------------------------------------------------------------------------------------------------|
| This email is already used by a [MP]. Do you want to add this email as a Secondary<br>Contact? |
| Validate Cancel                                                                                |

### 3.1.3 Hogyan lehet másodlagos kapcsolattartót törölni a projektből?

Másodlagos kapcsolattartókat csak az elsődleges kapcsolattartó tud törölni a projektből. az elsődleges kapcsolattartó az OLS kapcsolattartó és a pályázatban megadott információk alapján kerül a rendszerbe.

Elsődleges kapcsolattartóként kattintson a **Remove** gombra, majd a felugró ablakban erősítse meg a törlési szándékát.

|                                                    | Erasmus+               | Online Linguistic Support                                      | Report a Problem | 🚯 <u>Home</u> | amtben01@mailinator.com |             |
|----------------------------------------------------|------------------------|----------------------------------------------------------------|------------------|---------------|-------------------------|-------------|
| 1<br>Home                                          | Erasmus+               | 2015-1-MT99-KA105-000002                                       |                  |               |                         | 🚓 MTBEN01   |
| ©<br>Project Contact Persons                       | MAIN CO<br>Beta Te     | NTACT PERSON:<br>st Beneficiary MT99<br>mtben01@mailinator.com |                  |               |                         |             |
| Licence Allocation To<br>Participants - Assessment | SECOND<br>Jansser<br>S | ARY CONTACTS:<br>ns<br>njanssens@mail.com<br>Nathalie          |                  |               |                         | Edit Remove |
| Licence Allocation To                              | Add o                  | Contact                                                        |                  |               |                         | /           |

A másodlagos kapcsolattartó nem tud másik másodlagos kapcsolattartót törölni, számukra nem jelenik meg a **Remove** gomb. Tehát ha egy projekthez elsődleges kapcsolattartóként van hozzáférése és további projektekhez pedig másodlagos kapcsolattartóként, ez nem jelent ugyanolyan szintű hozzáférést.

### 3.1.4 Hogyan lehet a másodlagos kapcsolattartók adatait szerkeszteni?

Csak az elsődleges kapcsolattartó tudja szerkeszteni a másodlagos kapcsolattartók adatait. A projekt elsődleges kapcsolattartója az OLS kapcsolattartó, aki a pályázatban megadott információk alapján kerül az EPlusLink rendszerbe. Az elsődleges kapcsolattartó csak az EPlusLink rendszerben szerkeszthető, ezért a másodlagos kapcsolattartó adatainak szerkesztése csak akkor lehetséges, ha egy másik projektnek nem elsődleges kapcsolattartója.

Kattintson az **Edit** gombra a másodlagos kapcsolattartó szerkesztéséhez. Felugró ablakban megjelenő adatokat tudja szerkeszteni. Kattintson az **Edit Contact** gombra a módosítás mentéséhez.

Amennyiben a másodlagos kapcsolattartó adatai nem szerkeszthetők, mert elsődleges kapcsolattartó is, az **Edit** gomb inaktív és a kurzort a gomb fölé helyezve megjelenik az erre vonatkozó magyarázat.

3.2 Hogyan lehet kiosztani a nyelvi szintfelméréshez kapcsolódó licenceket a résztvevőknek?

A licenceket a Nemzeti Iroda osztja ki a támogatott intézmények / szervezetek számára. További licencek kérésével kapcsolatban forduljon a Nemzeti Irodájához.

A nyelvi szintfelméréshez kapcsolódó licencek kiosztásához kövesse az alábbi lépéseket.

A kezdőoldalról indulva kattintson a bal oldali menüsorban a harmadik menüpontra (Licence Allocation to Participants – Assessment).

|                                | Erasmus+                   | Online Lin        | guistic Support                                                | Report a Problem | Home Home | A <u>mtben01@mailinator.com</u> | • |
|--------------------------------|----------------------------|-------------------|----------------------------------------------------------------|------------------|-----------|---------------------------------|---|
| 企<br>Home                      | Licence Allocation To Part | ticipants         |                                                                |                  |           |                                 |   |
| (C)<br>Project Contact Persons | Erasmust 2015-1-MT99-KA10  | 05-000002<br>4872 | Erasmus+ 2015-1-MT99-KA103-0<br>Remaining assessment licences: | 00001<br>4973    |           |                                 |   |
| Licence Allocation To          | Remaining course licences: | 4947              | Remaining course licences:                                     | 4983             |           |                                 |   |
|                                |                            |                   |                                                                |                  |           |                                 |   |
| Participants - Course          |                            |                   |                                                                |                  |           |                                 |   |
| Licence Usage per Participant  |                            |                   |                                                                |                  |           |                                 |   |

Ha az intézményének/szervezetének több projektje is van, akkor az összes elérhető projekt megjelenik, és mindegyiknél látszik a Nemzeti Iroda által az intézménynek kiosztott licencek száma, valamint a még rendelkezésre álló szintfelmérők és kurzuslicencek száma. Kattintson a használni kívánt projektre.

|                                                    | Erasmus+                                                                                | Online Ling                       | uistic <mark>S</mark> upport                                                                 | Report a Problem      | 👫 Home | A mtben01@mailinator.com | • |
|----------------------------------------------------|-----------------------------------------------------------------------------------------|-----------------------------------|----------------------------------------------------------------------------------------------|-----------------------|--------|--------------------------|---|
| <b>企</b><br>Home                                   | Licence Allocation To Pa                                                                | rticipants                        |                                                                                              |                       |        |                          |   |
| ©<br>Project Contact Persons                       | Erasmuse 2015-1-MT99-KA<br>Remaining assessment licences:<br>Remaining course licences: | <u>105-000002</u><br>4872<br>4947 | Erasmuse 2015-1-MT99-KA103-0<br>Remaining assessment licences:<br>Remaining course licences: | 00001<br>4973<br>4983 |        |                          |   |
| Licence Allocation To<br>Participants - Assessment | 1                                                                                       |                                   | ]                                                                                            |                       |        |                          |   |
| Licence Allocation To<br>Participants - Course     |                                                                                         |                                   |                                                                                              |                       |        |                          |   |
| Licence Usage per Participant                      |                                                                                         |                                   |                                                                                              |                       |        |                          |   |

A projekt kiválasztásával az adott projekthez kapcsolódó oldal fog megjelenni (Licence Allocation to Participants – Assessment). Ne feledje, hogy ha az elsődleges támogatott projektet választja ki, majd ebből a projektből az Ön elsődleges kapcsolattartói e-mail címére oszt ki licencet, akkor ezzel automatikusan másodlagos szerepet hoz létre a licenckezelő rendszerben. Amikor újra belép, a rendszer automatikusan felajánlja Önnek a lehetőséget, hogy az OLS-t mint mobilitás résztvevő, vagy mint támogatott felhasználó kívánja-e használni. Ha a mobilitás résztvevő módot választja, akkor ugyanúgy fogja tudni elérni a felületet, mint a mobilitás résztvevők. Ha a nyelvi kurzus felületét szeretné elérni, akkor kurzuslicencet szükséges kiküldenie magának, miután végzett az első szintfelmérő kitöltésével.

|                                                    | Erasmus+                                                           | Online Linguistic Support Report                                                                              | ta Problem 🕂 Home 🐣  | ntben01@mailinator.com                                     | C                               |                     |
|----------------------------------------------------|--------------------------------------------------------------------|----------------------------------------------------------------------------------------------------|----------------------|------------------------------------------------------------|---------------------------------|---------------------|
| Ame Home                                           | Back to project selection Licence Allocation To P                  | Participants - 2015-1-MT99-KA105-000002                                                                       |                      |                                                            |                                 |                     |
| O Project Contact Persons                          |                                                                    |                                                                                                    |                      | Remaining assessm<br>Allocated assessme<br>Total Licences: | nent licences:<br>ent licences: | 4872<br>127<br>4999 |
| Licence Allocation To<br>Participants - Assessment | Add new participants<br>Please write here the new partie<br>Emails | cipants email addresses for a given assessment language, separated by "-" or ",<br>Velidete emails Count: 0 m | ail Language to test |                                                            | Deadline to take the test       |                     |
| Licence Allocation To<br>Participants - Course     |                                                                    |                                                                                                    | English              | ~                                                          | months                          |                     |
| Licence Usage per Participant                      |                                                                    |                                                                                                    |                      |                                                            |                                 |                     |
| P<br>Expired Projects                              |                                                                    |                                                                                                    | A                    |                                                            |                                 |                     |
| ۲                                                  | Send assessment invitation(s                                       | ) to the whole list                                                                                           |                      |                                                            |                                 |                     |

Másik projektre való átlépéshez használja a **Back to project selection** gombot, amelynek segítségével visszaléphet az előző, minden projektet tartalmazó oldalra.

A Licence Allocation to Participant – Assessment oldalon, a képernyő jobb felső részében egy összefoglaló táblázat található a következő információkkal:

- Remaining number of assessment licences a jelenleg rendelkezésre álló, kiosztható licencek száma
- Allocated assessment licences a már kiosztott licencek száma
- Total licences a Nemzeti Irodától kapott összes licenc száma

|                                                | Erasmus+                                                | Online Linguistic                        | Support Report a                          | Problem 🏦 Home     | Amthen01@mailinator.com                                  | •                                   |                     |
|------------------------------------------------|---------------------------------------------------------|------------------------------------------|-------------------------------------------|--------------------|----------------------------------------------------------|-------------------------------------|---------------------|
| A Home                                         | Back to project selection                               | articipants - 2015-1-MT99-KA             | 105-00002                                 |                    |                                                          |                                     |                     |
| Project Contact Persons                        | Add new participants<br>Please write here the new parti | cipants email addresses for a given asse | ±ssment language, separated by ∵" or *∵". |                    | Remaining assess<br>Allocated assessa<br>Total Licences: | sment licences:<br>ment licences:   | 4672<br>127<br>4999 |
| Licence Allocation To<br>Participants - Course | Emails                                                  |                                          | Validate emails Count: 0 ma               | I Language to test |                                                          | Deadline to take the test months +1 | <b>•</b>            |
| Licence Usage per Participant                  |                                                         |                                          |                                           |                    |                                                          |                                     | -                   |

A nyelvi szintfelméréshez kapcsolódó licencek kiosztásához írja be a szövegdobozba a kiválasztott résztvevők e-mail címét vesszővel vagy pontosvesszővel elválasztva. Azoknak a tanulóknak, akik ugyanazon a nyelven (pl. németül) végzik a szintfelmérést, egyszerre kiküldheti a licencekhez kapcsolódó meghívókat. Ha a tanulók többféle nyelven végzik a szintfelmérést, akkor nyelvenként csoportosítva lehet kiküldeni számukra a meghívókat.

|                           | Erasmus+                                                           | Online Linguistic Support                                                       | Report a Prob                        | lem 🚯 <u>Home</u> | Amtben01@mailinator.com                                 | •                                |                     |
|---------------------------|--------------------------------------------------------------------|---------------------------------------------------------------------------------|--------------------------------------|-------------------|---------------------------------------------------------|----------------------------------|---------------------|
| Anne Home                 | Back to project selection                                          | articipants - 2015-1-MT99-KA105-000002                                          |                                      |                   |                                                         |                                  |                     |
| Project Contact Persons   |                                                                    |                                                                                 |                                      |                   | Remaining assess<br>Allocated assess<br>Total Licences: | ment licences:<br>sent licences: | 4872<br>127<br>4999 |
| Participants - Assessment | Add new participants<br>Please write here the new partie<br>Emails | cipants email addresses for a given assessment language, sepa<br>Validate email | aled by *," or *,".<br>Count: 0 mail | Language to test  |                                                         | Deadline to take the t           | test                |
| Participants - Course     |                                                                    |                                                                                 |                                      | Ligion            |                                                         | +1                               |                     |
| P<br>Expired Projects     | Send assessment invitation(s                                       | ) to the whole list                                                             |                                      |                   |                                                         |                                  |                     |

A továbblépéshez szükséges a megadott e-mail címek ellenőrzése, amelyet a **Validate emails** gombra kattintva tehet meg. Ha a címeket sikeresen validálta, egy üzenet jelenik meg a képernyőn (**Emails validated!** – E-mailek validálva!). Kérjük, ellenőrizze, hogy az e-mail címek száma a **Validate emails** gomb mellett helyesen szerepel.

| Licences Allocation To Participants - Assessment -2                                                  | 014-1-BE99-VT001-00010                            |                           |
|----------------------------------------------------------------------------------------------------|---------------------------------------------------|---------------------------|
|                                                                                                    | Remaining assessment licences:                    | 16                        |
|                                                                                                    | Allocated assessment licences:<br>Total Licences: | 5<br>21                   |
| Add new participants<br>Please write here the new participants' email addresses for a given assessme | nt language, separated by ";" or ",":"            |                           |
| Emails Cou                                                                                           | nt: 3 Language to test                            | Deadline to take the test |
| Emails validated!                                                                                    | English                                           | months                    |
|                                                                                                    |                                                   | +1                        |
| example1@domain.com, example2@domain.com, example3@domain.                                           | com                                               |                           |
|                                                                                                    |                                                   |                           |
|                                                                                                    |                                                   |                           |
|                                                                                                    |                                                   |                           |
|                                                                                                    |                                                   |                           |
|                                                                                                    |                                                   |                           |

Az OLS-t a mobilitási résztvevők ugyanazzal az Erasmus+ mobilitásoknál is használt e-mail címmel használhatják.

Ha olyan e-mail címet ad meg, amelyet már használnak az OLS rendszerben (és az első szintfelmérést még nem kezdték el), akkor egy figyelmeztető üzenet jelenik meg a **Validate emails** gombra kattintás után, jelezve Önnek, hogy a résztvevőt már meghívták a szintfelmérés elvégzésére. Ebben a figyelmeztetésben a szintfelmérés nyelvét, a meghívó kiküldésének dátumát és a meghívót kiküldő intézmény nevét olvashatja. Ezzel a figyelmeztető jelzéssel elkerülheti, hogy egy résztvevőnek kétszer küldje ki a meghívót. A figyelmeztetés ellenére újabb szintfelmérőt tud kiosztani a résztvevőnek, ha az illető olyan, további mobilitásban is részt vesz, melyhez szükséges számára az OLS használata.

Ezek után válassza ki azt a nyelvet, amelyen a résztvevők elvégzik a nyelvi szintfelmérést a **Language to test** felirat alatt lévő legördülő menüből (English – angol, French – francia, German – német, Dutch – holland, Italian – olasz, Spanish – spanyol). Azon a nyelven kell a szintfelmérést elvégezni, amelyet a résztvevők a külföldi tanulmányuk, munkavégzésük vagy önkéntességük alatt használni fognak, és amelyet később nem lehet megváltoztatni.

| Add new participants<br>Please write here the new participants email addresses for a given assessment language, separa | ted by ";" or ",":       |                                                                                                    |                           |
|----------------------------------------------------------------------------------------------------|--------------------------|----------------------------------------------------------------------------------------------------|---------------------------|
| Emails                                                                                                    | Validate emails Count: 1 | Language to test                                                                                     | Deadline to take the test |
| All emails validated.                                                                                                  |                          | English V<br>English<br>French                                                                       | ← months ✓ ← +1 ← ✓       |
| malandr@mailonator.be                                                                                                  |                          | German<br>Dutch<br>Italian<br>Spanish<br>Polish<br>Czech<br>Danish<br>Greek<br>Portuguese<br>Swedish |                           |

Ezután válassza ki a szintfelmérés elkészítésének határidejét. Ehhez a **Deadline to take the test** felirat alatt lévő mezőkben adhatja meg a mértékegységet (months – hónapok, days – napok) és az ehhez tartozó számot (pl. 1 hónap). Ez a határidő azt jelenti, hogy a meghívó kiküldésétől számítva mennyi időn belül kell elvégeznie a résztvevőnek a szintfelmérést. Kérjük, vegye figyelembe, hogy a szintfelmérés határidejének meg kell előznie a résztvevő kiutazásának napját.

| Emails                                          | Validate emails Count: 3 | Language to test | Deadline to take the test |
|-------------------------------------------------|--------------------------|------------------|---------------------------|
| Emails validated!                               |                          | English          | months                    |
|                                                 |                          |                  | +1 💙                      |
| example1@domain.com, example2@domain.com, ex    | ample3@domain.com        |                  | +1 ^<br>+2                |
|                                                 |                          |                  | +3                        |
|                                                 |                          |                  | +4<br>+5                  |
|                                                 |                          |                  | +6<br>+7                  |
|                                                 |                          |                  | +8                        |
|                                                 |                          |                  | +10                       |
|                                                 |                          |                  | +11<br>+12                |
| Send assessment invitation(s) to the whole list |                          |                  | +13<br>+14                |
|                                                 |                          |                  | +15                       |

Miután az e-mail címeket validálta, beállította a szintfelmérés nyelvét és határidejét, a **Send assessment invitation(s) to the whole list** (meghívó kiküldése a megadott teljes listára) gomb aktívvá válik. Kérjük, ellenőrizze az adatokat, mielőtt erre a gombra kattintva kiküldené a meghívókat a validált e-mail címekre.

| Please write here the new participants' email add           | dresses for a given ass | sessment lang | uage, separated by ";" or "," | . 33 |                 |            |
|-------------------------------------------------------------|-------------------------|---------------|-------------------------------|------|-----------------|------------|
| Emails                                                      | Validate emails         | Count: 3      | Language to test              |      | Deadline to tak | e the test |
| Emails validated!                                           |                         |               | English                       | ~    | months          | ~          |
|                                                             |                         |               |                               |      | +1              | ~          |
| example1@domain.com, example2@domain<br>example3@domain.com | .com,                   | ď.            |                               |      |                 |            |
| Send assessment invitation(s) to the whole                  | list                    |               |                               |      |                 |            |

A meghívókat automatikusan kiküldi a rendszer a résztvevőknek és egy üzenet jelenik meg arról, hogy a meghívókat sikeresen kiküldte. (Assessment invitation successfully sent! – A nyelvi

Add new participants

szintfelméréshez kapcsolódó meghívó sikeresen kiküldve!) A résztvevők e-mailben kapják meg a felületre való belépéshez szükséges azonosítókat.

|                                                                           |                                    | Remaining assessment licences:<br>Allocated assessment licences:<br>Total Licences: | 13<br>8<br>21             |
|---------------------------------------------------------------------------|------------------------------------|-------------------------------------------------------------------------------------|---------------------------|
| Add new participants<br>Please write here the new participants' email add | iresses for a given assessment lan | guage, separated by ";" or ",":"                                                    |                           |
| Emails                                                                    | Validate emails Count: 0           | Language to test                                                                    | Deadline to take the test |
| Assessment invitation successfully sent                                   | !                                  | English                                                                             | months                    |
|                                                                           |                                    |                                                                                     | +1 🗸                      |
|                                                                           |                                    |                                                                                     |                           |
|                                                                           |                                    |                                                                                     |                           |
|                                                                           |                                    |                                                                                     |                           |
|                                                                           |                                    |                                                                                     |                           |
|                                                                           | .**                                |                                                                                     |                           |

Send assessment invitation(s) to the whole list

Ha a résztvevőknek különböző nyelveken kell elvégezniük a szintfelmérést, akkor kérjük, ismételje meg a fenti lépéseket a különböző csoportok/nyelvek szerint.

Ha szeretne értesítést kapni arról, hogy a résztvevő elvégezte az első nyelvi szintfelmérést, akkor kattintson a profiljára.

Itt lehetősége van arra, hogy bepipálja ezt a mezőt: "I want to receive a notification by email each time a participant has finished the first assessment" – "Szeretnék e-mailes értesítést kapni arról, hogy az egyes résztvevők elvégezték az első szintfelmérést." További információt a 3.7-es pontban olvashat.

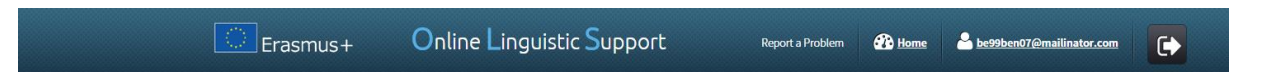

| BEN user Profile            |                                                                                                    |   |
|-----------------------------|----------------------------------------------------------------------------------------------------|---|
| BEN Information             |                                                                                                    |   |
| BEN PIC                     | 25                                                                                                  |   |
| BEN Name                    | Test BEN 01                                                                                         |   |
| Country                     | Belgium                                                                                             |   |
|                             |                                                                                                    |   |
| Change BEN User information |                                                                                                    |   |
| Login                       | be99ben01@mailinator.com                                                                            |   |
| Password                    | Re-type Password                                                                                    | P |
| Contact Name                | BE99 BEN 01                                                                                         |   |
| Contact Number              | 0123456789                                                                                          |   |
|                             | I want to receive a notification by email each time a participant has finished the first assessment |   |
|                             | Save Changes                                                                                        |   |

Ha belekattint ebbe a mezőbe, akkor minden egyes szintfelmérés elvégzéséről e-mailben fog értesítést kapni. Ezeket az értesítéseket nem azonnal, hanem óránként egyszer küldi ki a rendszer.

Kérjük, vegye figyelembe, hogy ezt az értesítést a kapcsolattartó és a profilban hozzáadott többi személy is megkaphatja, ha a profiljában ez be van állítva.

Ha a résztvevők nem végzik el a szintfelmérést a határidőn belül, akkor az OLS-hez kapcsolódó hozzáférésük megszűnik és a licenc automatikusan visszakerül a felhasználható licencek közé. A meghívó újraküldéséről a 3.4.1-es részben tájékozódhat.

# 3.3 Hogyan lehet kiosztani a nyelvi kurzushoz kapcsolódó licenceket a résztvevőknek?

A licencek kiosztása több szinten történik (Oktatásügyi és Kulturális Főigazgatóság (DG EAC)/Nemzeti Iroda/projektkoordinátor) – a folyamattal kapcsolatban további információért forduljon a Nemzeti Iroda munkatársához.

# 3.3.1 Fontos információ a felsőoktatási intézményeknek: a nyelvi kurzuslicencek automatikus kiosztása

Automatikus kiosztás a nyelvi kurzusok esetében csak felsőoktatási hallgatók esetében lehetséges, a mobilitási nyelvtől függően kétféleképpen működik:

- Német, angol, spanyol, francia, olasz, holland és portugál nyelv esetén: azok a felsőoktatási hallgatók, akik az első szintfelmérésen A1 és B1 közötti eredményt értek el, automatikusan megkapják a nyelvi kurzushoz kapcsolódó licencet. Ezzel kapcsolatban felsőoktatási intézményként nincs több teendőjük. Az így kiosztott kurzuslicencek számát a rendszer automatikusan levonja a kiosztható licencek számából, így a B1 vagy annál alacsonyabb szintet elérő résztvevők nem látszódnak a Licence Allocation to Participant Course részben, hanem a Licence Usage per Participant menüpontban jelennek meg.
- Bolgár, cseh, dán, észt, görög, horvát, lett, litván, magyar, lengyel, portugál, román, szlovák, szlovén, finn és svéd nyelv esetén: azok a felsőoktatási hallgatók, akik az első szintfelmérésen A2 alatti eredményt értek el, automatikusan megkapják a nyelvi kurzushoz

kapcsolódó licencet. Ezzel kapcsolatban felsőoktatási intézményként nincs több teendőjük. Az így kiosztott kurzuslicencek számát a rendszer automatikusan levonja a kiosztható licencek számából, így az A1 szintet elérő résztvevők nem látszódnak a **Licence Allocation to Participant – Course** részben, hanem a **Licence Usage per Participant** menüpontban jelennek meg.

A nyelvi kurzus nyelve megegyezik a szintfelméréskor megadott nyelvvel.

Ha nincs elegendő kurzuslicenc, amelyet automatikusan ki lehetne osztani a résztvevőknek, akkor egy figyelmeztető üzenet jelenik meg a kezdőoldalon (Home), amelyben közli a rendszer a kiosztás sikertelenségét és kéri, hogy vegye fel a kapcsolatot a nemzeti irodával.

#### 3.3.1.1 Licencellenőrzés

Ha a rendszer úgy próbál nyelvi kurzust kiosztani, hogy a projekt a mobilitás nyelvi szintfelmérése alapján nem rendelkezik több kurzuslicenccel, az automatizált kiküldés akadályba ütközik. A következő történik:

- a **Licence allocation to Participant – course** (Licencek kiosztása a résztvevőknek – kurzus) fülön a kapcsolattartó oldalán megjelenik a licenc kézi kiosztásának lehetősége a vonatkozó projektben résztvevő számára

- A kapcsolattartó kezdőoldalán figyelmeztetés jelenik meg arra vonatkozóan, hogy további nyelvi kurzus a Nemzeti Irodától kérhető a projekt számára:

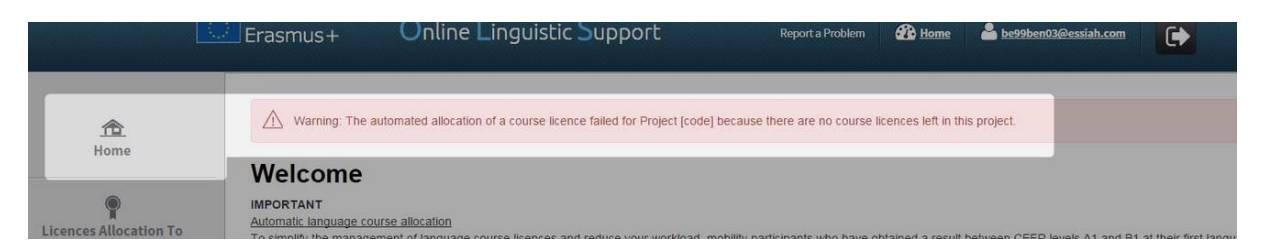

#### 3.3.1.2 Nyelvek elérhetősége a kurzus ellenőrző felületén

Ha a rendszer olyan résztvevőnek próbál kurzushozzáférést küldeni, aki az OLS felületén elérhető kurzus szintjétől magasabb eredményt ért el, az automatizált nyelvi kurzuskiosztás nem sikerül. Ekkor a **Licence allocation to Participant – course** (Licencek kiosztása a résztvevőknek – kurzus) fülön a kapcsolattartó oldalán figyelmeztetés jelenik meg a licenc kézi kiosztásának lehetőségéről a vonatkozó projektben résztvevő számára.

#### 3.3.2 OLS nyelvi kurzus a mobilitási célország nyelvén

Azokat a résztvevőket, akik nem kapnak automatikus hozzáférést a nyelvi kurzus elvégzésére, van lehetőség külön meghívni a nyelvkurzus elvégzésére az OLS adminisztrációs felületen keresztül. A kurzus nyelve lehet a mobilitás nyelve vagy a célországban használt nyelv, feltéve, hogy ez a nyelvi kurzus elérhető az OLS rendszerben.

A negyedik menüpontban (Licence Allocation to Participants – Course; Licencek kiosztása a résztvevőknek – kurzus) kézzel választhatja ki a kurzus nyelvét ezeknek a résztvevőknek.

A konkrét lépések a 3.3.3 pontban olvashatók.

#### 3.3.3 A kurzuslicencek kézi kiosztása

A nyelvi kurzusok kézi kiosztása az ifjúsági, a szakképzési és felsőoktatási résztvevők számára.

A nyelvi kurzusokhoz kapcsolódó licencek kiosztásához kövesse az alábbi lépéseket.

A kezdőoldalról indulva kattintson a bal oldali menüsorban a negyedik menüpontra (Licences Allocation to Participants – Course).

|                                                    | Erasmus+ Online Lin                                                               | guistic Support Report a Problem                                                  | ∰ Home 🚢 mtben01@mailinator.com [ |
|----------------------------------------------------|-----------------------------------------------------------------------------------|-----------------------------------------------------------------------------------|-----------------------------------|
| 企<br>Home                                          | Licence Allocation To Participants                                                |                                                                                   |                                   |
| Project Contact Persons                            | Erasmus+ 2015-1-MT99-KA105-000002                                                 | Erasmus+ 2015-1-MT99-KA103-000001                                                 |                                   |
| Ŷ                                                  | Remaining assessment licences:     4870       Remaining course licences:     4947 | Remaining assessment licences:     4973       Remaining course licences:     4983 |                                   |
| Licence Allocation To<br>Participants - Assessment |                                                                                   |                                                                                   |                                   |
| Licence Allocation To<br>Participants - Course     |                                                                                   |                                                                                   |                                   |
| •                                                  |                                                                                   |                                                                                   |                                   |
| Licence Usage per Participant                      |                                                                                   |                                                                                   |                                   |
| Expired Projects                                   |                                                                                   |                                                                                   |                                   |

Ha az intézményének/szervezetének több projektje is van, akkor az összes elérhető projekt meg fog jelenni – mindegyiknél látszik, hogy hány licenc áll rendelkezésre (szintfelmérés és kurzus). Válassza ki a használni kívánt projektet.

|                                                    | Erasmus+                                                                                | Online Ling                 | guistic Support                                                                              | Report a Problem       | 🕐 <u>Home</u> | A <u>mtben01@mailinator.com</u> | • |
|----------------------------------------------------|-----------------------------------------------------------------------------------------|-----------------------------|----------------------------------------------------------------------------------------------|------------------------|---------------|---------------------------------|---|
| 合<br>Home                                          | Licence Allocation To Pa                                                                | articipants                 |                                                                                              |                        |               |                                 |   |
| ©<br>Project Contact Persons                       | Ecosmuse 2015-1-MT99-KJ<br>Remaining assessment licences:<br>Remaining course licences: | 4105-000002<br>4870<br>4947 | Erasmuss 2015-1-MT99-KA103-4<br>Remaining assessment licences:<br>Remaining course licences: | 000001<br>4973<br>4983 |               |                                 |   |
| Licence Allocation To<br>Participants - Assessment |                                                                                         |                             |                                                                                              |                        |               |                                 |   |
| Licence Usage per Participant                      |                                                                                         |                             |                                                                                              |                        |               |                                 |   |
| Expired Projects                                   |                                                                                         |                             |                                                                                              |                        |               |                                 |   |

A projekt kiválasztásával az adott projekthez kapcsolódó oldal fog megjelenni (Licence Allocation to Participants – Course).

Másik projektre való átlépéshez használja a **Back to project selection** gombot, amelynek segítségével visszaléphet az előző, minden projektet tartalmazó oldalra.

A lezárult projektek (amelyek lezárultak a támogatási szerződésben rögzített záródátum alapján) egy lapfülön továbbra is látszódnak, így lehetőség van arra, hogy kurzuslicenceket adjon azoknak a résztvevőknek, akik még nem jöttek haza a mobilitás után. A lejárt projektekről további információt a 3.5-ös részben olvashat.

A képernyő jobb felső részében egy összefoglaló táblázat található a következő információkkal:

- Remaining course licences a jelenleg rendelkezésre álló, kiosztható kurzuslicencek száma
- Allocated course licences a már kiosztott összes licenc száma
- Allocated course licences per language kiosztott licencek száma nyelvek szerint (cseh, dán, német, görög, angol, spanyol, francia, olasz, holland, lengyel, portugál és svéd)
- Total licences a Nemzeti Irodától kapott összes kurzuslicenc száma

| 企                                                  | Back to project selection                                                                                                    |                        |
|----------------------------------------------------|----------------------------------------------------------------------------------------------------|------------------------|
| Home                                               | Licence Allocation To Participants - Course - 2015-1-MT99-KA105-000002                                                                                                    | 9                      |
| ©<br>Project Contact Persons                       |                                                                                                    | licolly                |
| Licence Allocation To<br>Participants - Assessment | In simply the management of sanguage course iterities and reduce your workdow, moving participants who have downlose Heart DEPK evens AT and BT at their hist unipudge assessment are automat<br>adactated as language course line. Reason below that due to the change, your language course linences may have decreased in number.<br>Nobibly participants who have obtained a result between CEFR levels B2 and C2 at their first language assessment are NOT automatically allocated a language course licence. You may invite them to follow a langu<br>In their man language of instruction or work, or in the language of the country, provided that such language is available in the OLS. | iage course            |
| Licence Allocation To<br>Participants - Course     | Remaining course licences:<br>Allocated course licences:<br>Total licences Subgrain :<br>Total licences Succh :                                                                                                    | 4947<br>53<br>2<br>6   |
| P<br>Licence Usage per Participant                 | Total lacences Jananis :<br>Total lacences Greek :<br>Total lacences English :<br>Total lacences English :<br>Total lacences Containe :<br>Total lacences Containe :                                                                                                    | 3<br>3<br>19<br>3<br>3 |
| Projects                                           | Total licences hunganari :<br>Total licences Dutch :<br>Total licences Poliah :<br>Total licences Poliapuee :<br>Total licences Poliapuee :                                                                                                    | 3<br>3<br>3            |
| P<br>Expired Licences                              | Total licences Swedish :<br>Total licences French :<br>Total licences German :<br>Total licences Italian :<br>Total licences italian :                                                                                                    | 3<br>0<br>0<br>0       |
|                                                    | Total licences Slovak :<br>Total licences:                                                                                                    | 0<br>5000              |
|                                                    | New Participants<br>Eilter hu Mahiliku 1 annisana Eilter hu 1et Arrarement Barsilt                                                                                                    |                        |

A képernyő lenti részében azoknak a résztvevőknek a listáját találja, akik:

- licencet kaptak a nyelvi szintfelméréshez
- befejezték az első szintfelmérő tesztet, (felsőoktatási résztvevők esetén csak azok jelennek meg, akik a CEFR rendszer szerint B2 és C2 szint közötti eredmény értek el az első szintfelmérésen)
- nem tértek még vissza az Erasmus+ mobilitásukról.

A résztvevőkről a következő adatok érhetők el:

- OLS ID (Az OLS rendszerben használt azonosítószám az egyéni OLS használat azonosítására szolgál. Kérjük, erre az azonosítóra hivatkozzon, ha az ügyfélszolgálattól technikai segítséget kér az egyes mobilitási résztvevőkkel kapcsolatos ügyekben.)
- Név
- A mobilitás becsült kezdőidőpontja
- A mobilitás időtartama
- A szintfelmérés nyelve
- A mobilitás típusa (csak felsőoktatási résztvevőknek)
- Az első szintfelmérés eredménye
- Helyi nyelv (a mobilitási célországban használt nyelv) kiválasztása

#### Az adatokat betűrendbe vagy szám szerinti sorrendbe rendezheti az adott oszlop címére kattintva.

| New Participants<br>Filter by Mobility Langu<br>All | age  | Filter by 1st Asses                        | sment Result       | v                 |               |                       |                       |              |
|-----------------------------------------------------|------|--------------------------------------------|--------------------|-------------------|---------------|-----------------------|-----------------------|--------------|
| 10 ▼ records per pa                                 | ge   |                                            |                    |                   |               |                       | Search:               |              |
| OLS ID                                              | Name | Estimated starting date<br>of the mobility | Period of Mobility | Mobility Language | Mobility Type | 1st Assessment Result | Select Local Language | Select All 🔳 |
| 230202                                              |      | 04/2016                                    | 13 months          | Czech             | x             | C1                    | Czech 🔻               | Allocate     |
| 230319                                              |      | 06/2016                                    | 13 months          | French            | x             | A1                    | x                     | Allocate     |

A képernyőn több funkció is elérhető:

- Prese a gombra kattintva az összes projektadatot exportálhatja egy Excel fájlba;
- **Records per page** legördülő menü: erre a gombra kattintva kiválaszthatja az egy oldalon megjelenítendő projektadatok számát;
- Filter by Mobility Language legördülő menü: erre a gombra kattintva az adatokat az első szintfelmérő teszt nyelve szerint szűrheti;
- Filter by 1st Assessment Result legördülő menü: erre a gombra kattintva az adatokat az első szintfelmérő teszten elért eredmény/szint szerint szűrheti;
- Search mező: ebben a mezőben a résztvevők bármelyik adat szerint kereshetők;
- **Previous** és **Next** gombok (előző és következő): ezekre a gombokra kattintva léptethet a táblázat oldalai között.

| 10 v records p | er page |                                            |                    |                   |               |                       | Search:               |            |
|----------------|---------|--------------------------------------------|--------------------|-------------------|---------------|-----------------------|-----------------------|------------|
| DLS ID         | Name    | Estimated starting date<br>of the mobility | Period of Mobility | Mobility Language | Mobility Type | 1st Assessment Result | Select Local Language | Select All |
| 33935          |         | 02/2017                                    | 13 months          | Romanian          | x             | A1-                   | x                     | Allocate   |
| 33936          |         | 03/2017                                    | 13 months          | Slovak            | x             | A1-                   | x                     | Allocate   |
| 33937          |         | 02/2017                                    | 13 months          | Finnish           | x             | A1-                   | x                     | Allocate   |
| 33945          |         | 02/2017                                    | 10 months          | Finnish           | x             | C1                    | Finnish <b>v</b>      | Allocate   |

A kurzuslicencek kiosztásához kattintson az **Allocate** gombra, amely a tanuló adatait tartalmazó sor legvégén található. Ekkor egy üzenet jelenik meg arról, hogy a kurzuslicencet sikeresen kiosztották.

|   |               |                       | Sear      | rch:         |                     |
|---|---------------|-----------------------|-----------|--------------|---------------------|
| e | Mobility Type | 1st Assessment Result | Select Lo | cal Language | Select All          |
|   | x             | A1-                   | x         |              | Allocate            |
|   |               |                       |           |              |                     |
|   | x             | A1-                   | x         |              | Allocate            |
|   |               |                       |           |              |                     |
|   | x             | A1-                   | x         |              | Allocate            |
|   |               |                       |           |              |                     |
|   |               |                       |           | Alloc        | ate to all selected |
|   |               |                       |           |              |                     |
|   |               |                       |           | Previous 1   | 2 3 Next            |

Ha olyan résztvevőnek szeretne kurzuslicencet kiosztani, akinek már ahhoz a nyelvhez kapcsolódóan van hozzáférése a kurzushoz ugyanebben a projektben, akkor egy figyelmeztető üzenet jelenik meg. Így elkerülhető, hogy egy résztvevő kétszer kapjon kurzuslicencet.

A figyelmeztetés ellenére újabb nyelvi kurzust tud kiosztani a résztvevő számára, ha az illető olyan, további mobilitásban is részt vesz, melyhez szükséges számára az OLS használata. Ha a résztvevőnek kiosztotta a kurzuslicencet, akkor a rá vonatkozó sor eltűnik a táblázatból. Ezzel egy időben a résztvevő e-mailben megkapja a hozzáférési adatait az Erasmus+ OLS kurzuslicencéhez.

Egyszerre több résztvevő számára is ki lehet osztani a kurzuslicenceket, ehhez a megfelelő résztvevők sorának végén levő négyzetbe kattintva kell kijelölni résztvevőket, majd az **Allocate to all selected** (kiosztás az összes kiválasztottnak) gombra kell kattintani.

| New Participants         |              |                                         |                    |                     |               |                     |                       |              |
|--------------------------|--------------|-----------------------------------------|--------------------|---------------------|---------------|---------------------|-----------------------|--------------|
| Filter by Tested Languag | je           | Filter by Reached L                     | evel               |                     |               |                     |                       |              |
| All                      | •            | All                                     |                    | •                   |               |                     |                       |              |
| 10 🔹 records per pa      | ge           |                                         |                    |                     |               |                     | Search:               |              |
| OLS ID                   | Name         | Estimated starting date of the mobility | Period of Mobility | Assessment Language | Mobility Type | Assessment 1 Result | Select Local Language | Select All 🔳 |
| 230031                   | test test    | 01/2016                                 | 13 months          | English             | HE SMS        | A1-                 | x                     | Allocate     |
| 230032                   | qwrqr qrw    | 01/2016                                 | 13 months          | Italian             | HE SMS        | A1-                 | x                     | Allocate     |
| 230033                   | qweqw qweqwe | 01/2016                                 | 13 months          | Dutch               | HE SMS        | A1-                 | x                     | Allocate     |
|                          |              |                                         |                    |                     |               |                     | Allocate to           | all selected |

Ha a listában szereplő összes résztvevő számára szeretné kiosztani a licenceket, akkor mindegyik résztvevőt egyszerre kijelölheti az oszlop címében található **Select All** (összes kiválasztása) gombra kattintva.

| New Participants<br>Filter by Tested Languag | je           | Filter by Reached L                     | evel               |                     |               |                     |                       |              |
|----------------------------------------------|--------------|-----------------------------------------|--------------------|---------------------|---------------|---------------------|-----------------------|--------------|
| All                                          | -            | All                                     |                    | •                   |               |                     |                       |              |
| 10 • records per pa                          | ge           |                                         |                    |                     |               |                     | Search:               |              |
| OLS ID                                       | Name         | Estimated starting date of the mobility | Period of Mobility | Assessment Language | Mobility Type | Assessment 1 Result | Select Local Language | Select All 🔳 |
| 230031                                       | test test    | 01/2016                                 | 13 months          | English             | HE SMS        | A1-                 | x                     | Allocate     |
| 230032                                       | qwrqr qrw    | 01/2016                                 | 13 months          | Italian             | HE SMS        | A1-                 | x                     | Allocate     |
| 230033                                       | qweqw qweqwe | 01/2016                                 | 13 months          | Dutch               | HE SMS        | A1-                 | x                     | Allocate     |
|                                              |              |                                         |                    |                     |               |                     | Allocate to           | all selected |

Ha a résztvevő az OLS felületén elérhető kurzus szintjétől magasabb eredményt ért el, egy erre vonatkozó figyelmeztetés jelenik meg és az **Allocate** gomb piros színűre vált.

|        | part03-77254                 |         |           |        |   |    |                  |           |          |
|--------|------------------------------|---------|-----------|--------|---|----|------------------|-----------|----------|
| 201505 | part04-77254<br>part04-77254 | 01/2016 | 13 months | French | x | B2 | This MP has reac | Swedish ~ | Allocate |
| 201510 | part0577254<br>part0577254   | 01/2016 | 13 months | French | x | A2 |                  | x         | Allocate |

A kapcsolattartó ennek ellenére továbbra is elérhetővé tudja tenni a nyelvi kurzust, ha szeretné.

Ha a résztvevők a meghívó kiküldése után 30 napon belül nem kezdik el a nyelvi kurzust, akkor a hozzáférésük megszűnik és a licenc automatikusan visszakerül a felhasználható licencek közé. A lejárt kurzuslicencekhez tartozó résztvevők megjelennek az **Expired Licences** menüpontban, az **LC** (Courses) részben.

#### 3.3.4 A kurzus nyelvének kiválasztása

Azok a résztvevők, akik ezen az oldalon megjelennek, az online nyelvi kurzust a mobilitás nyelvén vagy a célországban használt nyelven is elvégezhetik, feltéve, ha ez a nyelvi kurzus elérhető az OLS rendszerben.

A **Select Local Language** oszlopban egy legördülő menüből választhatja ki a kurzus nyelvét. Akik C2-es szintet értek el, azoknál nincsen nyelv kiválasztva. Minden más esetben alapból a mobilitás nyelvét kínálja fel a rendszer, de ez a nyelv megváltoztatható.

- Ha a mobilitás nyelvét választja, akkor a szintfelmérést és a kurzust azonos nyelven (a mobilitás nyelvén) kell elvégezni.
- Ha az oszlopban megváltoztatja a felkínált nyelvet a célország nyelvére, akkor a kurzust már ezen a nyelven fogja használni a kiutazó, azonban a második szintfelmérést a mobilitás nyelvén (az első szintfelmérés nyelvén) kell elvégezni.

| Period of Mobility | Mobility Language | Mobility Type | 1st Assessment Result | Select Local Language                                  | Select All 📕 |
|--------------------|-------------------|---------------|-----------------------|--------------------------------------------------------|--------------|
| 13 months          | Czech             | x             | C1                    | Czech v<br>English<br>French<br>German                 | Allocate     |
| 13 months          | French            | x             | A1                    | Dutch<br>Italian<br>Spanish<br>Polish<br>Czech         | Allocate     |
| 13 months          | French            | x             | A1-                   | Danish<br>Greek<br>Portuguese<br>Swedish<br>Bulgarian  | Allocate     |
| 13 months          | German            | x             | A1                    | Croatian<br>Hungarian<br>Romanian<br>Slovak<br>Finnish | Allocate     |

Ebben az esetben először ki kell választani a **Select Local Language** oszlopban a megfelelő nyelvet, majd a résztvevő sorának végén található **Allocate** gombra kattintva lehet kiosztani a licencet. Egy üzenet jelenik meg a kiosztás sikerességéről.

## 3.4 Hogyan lehet nyomon követni a licencek felhasználását?

Miután kiosztotta a nyelvi szintfelméréshez vagy kurzushoz tartozó licenceket a résztvevőknek, a licencek felhasználását is nyomon követheti az Erasmus+ OLS adminisztrációs felületén.

Ehhez a kezdőfelületről indulva kattintson a bal oldalon az ötödik menüpontra (Licence Usage per Participant).

|                                                     | Era        | smus  | ;+                                   | Onl           | ine Lin      | guistic Support                   | F                                | eport a Proble                   | - <b>-</b>       | Home                                    | omtben01@                             | mailinator.com                                | •                                       |                                       |                       |                     |                              |
|-----------------------------------------------------|------------|-------|--------------------------------------|---------------|--------------|-----------------------------------|----------------------------------|----------------------------------|------------------|-----------------------------------------|---------------------------------------|-----------------------------------------------|-----------------------------------------|---------------------------------------|-----------------------|---------------------|------------------------------|
| 金                                                   | Licence Us | age p | er Part                              | icipant       |              |                                   |                                  |                                  |                  |                                         |                                       |                                               |                                         |                                       |                       |                     | കി                           |
| Home                                                | Call       |       |                                      | Mob           | ility Langua | qe                                | 1st Ass                          | essment Re                       | sult             | Proje                                   | ct Code                               |                                               |                                         |                                       |                       |                     | _                            |
| Regist Contact Persons                              | All        |       |                                      | • AI          | 1            |                                   | All                              |                                  |                  | • All                                   |                                       |                                               |                                         | *                                     |                       |                     |                              |
| Project contact Persons                             | 10         | •     | record                               | s per page    |              |                                   |                                  |                                  |                  |                                         |                                       | 5                                             | earch all fiel                          | ds (one word)                         |                       |                     |                              |
| Elicence Allocation To<br>Participants - Assessment | OLS ID     | Call  | Project                              | First<br>Name | Last<br>Name | Email                             | Assessment<br>Invitation<br>Date | Invitation<br>Expiration<br>Date | Mobility<br>Type | 1 <sup>st</sup><br>Assessment<br>Result | 1 <sup>st</sup><br>Assessment<br>Date | 2 <sup>nd</sup> Assessment<br>Invitation Date | 2 <sup>nd</sup><br>Assessment<br>Result | 2 <sup>nd</sup><br>Assessment<br>Date | Mob.<br>start<br>date | Mob.<br>end<br>date | Mob.<br>duration<br>(months) |
| Licence Allocation To                               | 230135     | 2015  | 2015-1-<br>MT99-<br>KA103-<br>000001 | testgreg01f   | testgreg01   | testgreg01@mailinator.com         | 26/04/2016                       | 26/05/2016                       | HE SMS           | A1-                                     | 26/04/2016                            | 16/01/2017                                    | -                                       |                                       | 01/2016               | 01/2017             | 13                           |
| Participants - Course                               | 230421     | 2015  | 2015-1-<br>MT99-<br>KA103-<br>000001 | Grégory2      | Schiano      | testbetagsc02@mailinator.com      | 19/09/2016                       | 19/10/2016                       | HE SMS           | A1-                                     | 19/09/2016                            | 16/12/2016                                    | -                                       | •                                     | 09/2016               | 12/2016             | 4                            |
| Licence Usage per Participant                       | 230422     | 2015  | 2015-1-<br>MT99-<br>KA103-<br>000001 | Grégory3      | Schiano      | testbetagsc03@mailinator.com      | 19/09/2016                       | 19/10/2016                       | HE SMS           | A1-                                     | 19/09/2016                            | 16/01/2017                                    |                                         | -                                     | 10/2016               | 01/2017             | 4                            |
| Expired Projects                                    | 233870     | 2015  | 2015-1-<br>MT99-<br>KA103-<br>000001 | Testing       | Testing      | test20170315@mailinator.com       | 15/03/2017                       | 14/04/2017                       | HE SMS           | A1-                                     | 15/03/2017                            | 16/12/2017                                    |                                         |                                       | 01/2017               | 12/2017             | 12                           |
| T<br>Expired Licences                               | 233875     | 2015  | 2015-1-<br>MT99-<br>KA103-<br>000001 | test          | Test         | testgscbeta01@mailinator.com      | 15/03/2017                       | 14/04/2017                       | HE SMS           | A1-                                     | 16/03/2017                            | 16/08/2017                                    | •                                       | •                                     | 03/2017               | 08/2017             | 6                            |
|                                                     | 233804     | 2015  | 2015.1.                              | Sonhia        | Poeekhaut    | sroekhaut heta v18@mailinator.com | 16/03/2017                       | 15/04/2017                       | HE SMS           | A1.                                     | 16/03/2017                            | 15/06/2017                                    |                                         |                                       | 01/2017               | 06/2017             | 6                            |

Figyelem! Ha egy résztvevőnek több mobilitása is van ugyanabban a projektben, akkor kétszer, két egymás alatti sorban, különböző OLS azonosítóval (ID) fog megjelenni (mobilitásonként egy ID).

Az adatokat betűrendbe, időrendbe vagy szám szerinti sorrendbe rendezheti az adott oszlop címére kattintva.

|                                                    | Er      | asmu    | s+                                   | Onl                       | ine Lin           | guistic Support                    | Re                               | port a Problen                   | •                | Home                                    | mtben01@m                             | ailinator.com                                    | •                                       |                                                       |                       |                     |                             |
|----------------------------------------------------|---------|---------|--------------------------------------|---------------------------|-------------------|------------------------------------|----------------------------------|----------------------------------|------------------|-----------------------------------------|---------------------------------------|--------------------------------------------------|-----------------------------------------|-------------------------------------------------------|-----------------------|---------------------|-----------------------------|
| 1<br>Home                                          | Licence | Jsage   | per Part                             | ticipant                  |                   |                                    |                                  |                                  |                  |                                         |                                       |                                                  |                                         |                                                       |                       |                     | 9                           |
| ©<br>Project Contact Persons                       | All     |         |                                      | • Al                      | ility Langua<br>I | ge<br>•                            | All                              | essment Res                      | ult              | All                                     | t Code                                |                                                  |                                         | <b>*</b>                                              |                       |                     |                             |
| Licence Allocation To<br>Participants - Assessment | OLS     | D Call  | record     Project                   | is per page<br>First Name | Last Name         | Email                              | Assessment<br>Invitation<br>Date | Invitation<br>Expiration<br>Date | Mobility<br>Type | 1 <sup>st</sup><br>Assessment<br>Result | 1 <sup>st</sup><br>Assessment<br>Date | Se 2 <sup>nd</sup> Assessment<br>Invitation Date | 2 <sup>nd</sup><br>Assessment<br>Result | s (one word)<br>2 <sup>nd</sup><br>Assessment<br>Date | Mob.<br>start<br>date | Mob.<br>end<br>date | Mob.<br>duratior<br>(months |
| Licence Allocation To                              | 2301    | 18 2015 | 2015-1-<br>MT99-<br>KA105-<br>000002 | Proofreader               | Swedish           | swedishproofreader1@mailinator.com | 29/04/2016                       | 29/05/2016                       | x                | A1                                      | 03/05/2016                            | 13/02/2017                                       | -                                       |                                                       | 03/2016               | 02/2017             | 12                          |
| Participants - Course                              | 2302    | 0 2015  | 2015-1-<br>MT99-<br>KA105-<br>000002 | efgfb                     | ert               | testv10sv01@mailinator.com         | 10/05/2016                       | 09/06/2016                       | ×                | •                                       | 10/05/2016                            | 15/04/2017                                       |                                         |                                                       | 05/2016               | 04/2017             | 12                          |
| Licence Usage per Participant                      | 2302    | 6 2015  | 2015-1-<br>MT99-<br>KA105-<br>000002 | Sophie                    | Roekhaut          | sroekhaut_beta@mailinator.com      | 10/05/2016                       | 09/06/2016                       | x                | A1-                                     | 10/05/2016                            | 16/05/2017                                       |                                         |                                                       | 05/2016               | 05/2017             | 13                          |
| Expired Projects                                   | 2338    | 8 2015  | 2015-1-<br>MT99-<br>KA105-<br>000002 | Test                      | BG                | bg_test2@mailinator.com            | 16/03/2017                       | 26/03/2017                       | x                | 62                                      | 21/03/2017                            | 16/07/2017                                       | -                                       |                                                       | 03/2017               | 07/2017             | 5                           |
| R<br>Expired Licences                              | 2339    | 2015    | 2015-1-<br>MT99-<br>KA105-<br>000002 | Brown                     | Bob               | test_bg@mailinator.com             | 22/03/2017                       | 21/04/2017                       | x                | Al                                      | 22/03/2017                            | 13/02/2018                                       | •                                       |                                                       | 02/2017               | 02/2018             | 13                          |

A képernyőn több funkció is elérhető:

- erre a gombra kattintva az összes résztvevői adatot exportálhatja egy Excel fájlba;
- Records per page legördülő menü: erre a gombra kattintva kiválaszthatja az egy oldalon megjelenítendő résztvevői adatok számát;
- **Filter by Call** legördülő menü: erre a gombra kattintva a projekt évére vonatkozóan végezhet szűrést (All, 2014, 2015, 2016)
- **Mobility Language** legördülő menü: erre a gombra kattintva az adatokat a teszt nyelve szerint szűrheti;
- **1st Assessment Result** legördülő menü: erre a gombra kattintva az adatokat a szintfelmérő teszteken elért eredmény/szint szerint szűrheti;
- **Project Code** legördülő menü: erre a gombra kattintva az adatokat a projektszám szerint szűrheti;
- Search all fields mező: ebben a mezőben a résztvevők bármelyik adat szerint kereshetők;
- **Previous** és **Next gombok (előző** és **következő):** ezekre a gombokra kattintva léptethet a táblázat oldalai között.

Van lehetősége arra, hogy hibásan megadott adatok esetében a résztvevők mobilitásának kezdő- és záródátumát javítsa. A mobilitási időszak szerkesztéséhez kattintson a dátumra, majd a megjelenő naptárból válassza ki a helyes dátumot. Miután elvégezte a módosításokat, a résztvevők értesítést kapnak a mobilitási időszakuk módosításáról az OLS profiljukban.

|                                                    |            |       | 1 and                                | erasm         | ius+         |                              | arc <b>J</b> oppe                | , nc                             |                  | Aportanisc                              |                                       |                                                |                                         |                                       | 0                     |                                          |                              |                      |                   |                   |                                         |                                  |
|----------------------------------------------------|------------|-------|--------------------------------------|---------------|--------------|------------------------------|----------------------------------|----------------------------------|------------------|-----------------------------------------|---------------------------------------|------------------------------------------------|-----------------------------------------|---------------------------------------|-----------------------|------------------------------------------|------------------------------|----------------------|-------------------|-------------------|-----------------------------------------|----------------------------------|
| 1<br>Home                                          | Licence Us | age p | er Part                              | ticipant      |              |                              |                                  |                                  |                  |                                         |                                       |                                                |                                         |                                       |                       |                                          |                              |                      |                   |                   |                                         |                                  |
|                                                    | Call       |       |                                      |               | Mobi         | lity Language                |                                  |                                  | 1st              | Assessment                              | Result                                |                                                | Project Cod                             | e                                     |                       |                                          |                              |                      |                   |                   |                                         |                                  |
| Project Contact Persons                            | 4          |       |                                      | records per   | • All        |                              |                                  |                                  | 9 13             | -18                                     |                                       |                                                | A                                       |                                       |                       |                                          |                              | Search               | all fields        | (one word)        |                                         |                                  |
| Licence Allocation To<br>Participants - Assessment | OLSID      | Call  | Project                              | First<br>Name | Last<br>Name | Email                        | Assessment<br>Invitation<br>Date | Invitation<br>Expiration<br>Date | Hobility<br>Type | 1 <sup>st</sup><br>Assessment<br>Result | 1 <sup>st</sup><br>Assessment<br>Data | 2 <sup>mij</sup> Assessment<br>Invitation Data | 2 <sup>pd</sup><br>Assessment<br>Rosult | 2 <sup>rd</sup><br>Assessment<br>Data | Mob.<br>start<br>date | 10 10 10 10 10 10 10 10 10 10 10 10 10 1 | Nob.<br>duration<br>(months) | Mobility<br>Language | Course<br>Licence | Local<br>Languago | Course<br>Licence<br>Allocation<br>Date | First<br>connection<br>to Course |
| Licence Allocation To                              | 230135     | 2015  | 2015-1-<br>MT99-<br>KA103-<br>000001 | testgregült   | testgreg01   | testgreg01@mailinator.com    | 26/04/2016                       | 26/05/2016                       | HE SMS           | AL-                                     | 26/04/2016                            | 16/01/2017                                     | 1                                       |                                       | 01/2036               | 01/2017                                  | 13                           | English              | Yes               | 5                 | 28/04/2016                              | 28/04/20                         |
| Participants - Course                              | - 230421   | 2015  | 2015-1-<br>MT99-<br>KA103-<br>000001 | Grégory2      | Schiano      | testbetagsc02@mailinator.com | 19/09/2016                       | 29/10/2014                       | HE SMS           | AL-                                     | 19/09/2016                            | 16/12/2016                                     |                                         |                                       | 09/2015               | 12/2016                                  | ·                            | English              | Yes               |                   | 19/09/2016                              | 19/09/20                         |
| icence Usage per Participant                       | 230422     | 2015  | 2015-1-<br>MT99-<br>KA103-<br>000001 | Grégory3      | Schiano      | testbetagsc03@mailinator.com | 19/09/2016                       | 19/10/2016                       | HE SMS           | Al-                                     | 19/09/2016                            | 16/01/2017                                     |                                         |                                       | 30/3036               | 01/2017                                  | •                            | English              | Yes               |                   | 19/09/2016                              | 19/09/201                        |
| The Expired Projects                               | 233870     | 2015  | 2015-1-<br>MT90-<br>KA103-<br>000001 | Testing       | Testing      | test20170315@mailinator.com  | 15/03/2017                       | 14/04/2017                       | HE SMS           | Al-                                     | 15/03/2017                            | 16/12/2017                                     |                                         |                                       | 01/2017               | 12/2017                                  | 12                           | English              | Yes               |                   | 15/03/2017                              |                                  |
| Expired Licences                                   | 233875     | 2015  | 2015-1-<br>MT39-<br>KA103-           | test          | Test         | testgscheta01@mailinator.com | 15/03/2017                       | 14/04/2017                       | HE SMS           | AL                                      | 16/03/2017                            | 16/08/2017                                     |                                         |                                       | 03/2017               | 05/2017                                  | •                            | English              | Yes               |                   | 15/03/2017                              | 16/03/20                         |

#### 3.4.1 Hogyan lehet újra kiküldeni a meghívót a résztvevőnek?

Ha szeretné újból kiküldeni a szintfelméréshez kapcsolódó meghívót egy résztvevőnek, kattintson a **Resend invitation** (meghívó újraküldése) gombra, amely az első oszlopnál található **kék** gomb.

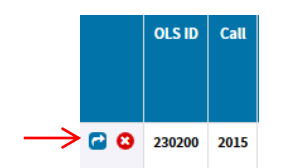

Kérjük, vegye figyelembe, hogy az újraküldés csak akkor lehetséges, ha a résztvevő még nem kezdte el a teszt kitöltését (ha a résztvevő már elkezdte a tesztet, akkor a **Resend invitation** gomb nem látható).

A **Resend invitation** (meghívó újraküldése) gombra kattintva egy felugró ablak jelenik meg, amelyben meg kell adnia a teszt kitöltésének új határidejét.

|                               |        |        |       |                                      |             | Res | end invitation to this participant |            |            |       | ×      |                 |   |
|-------------------------------|--------|--------|-------|--------------------------------------|-------------|-----|------------------------------------|------------|------------|-------|--------|-----------------|---|
| 1<br>Home                     | Licenc | e Usag | e per | Particip                             | ant         | New | deadline to take the test          |            |            |       |        |                 |   |
| -                             | Call   |        |       |                                      | Mob         | mo  | nths 🔽                             |            |            |       |        | Project Code    |   |
| Project Contact Persons       | All    |        |       | •                                    | A           | +1  | <b>~</b>                           |            |            |       |        | All             |   |
|                               | 10     |        | •     | ecords pe                            | rpage       |     |                                    |            |            |       |        |                 |   |
| <b>P</b>                      |        | OLS ID | Call  | Project                              | First       |     |                                    |            | C.         | Send  | Cancel | 1 <sup>st</sup> |   |
| Participants - Assessment     |        |        |       |                                      | Name        |     |                                    | Date       | Date       | - She | Result | Date            |   |
| Licence Allocation To         | • •    | 233951 | 2015  | 2015-1-<br>MT99-<br>KA105-<br>000002 |             | -   | huassessment@mailinator.com        | 24/03/2017 | 14/11/2018 | -     | 4      |                 | - |
| Parucipants - Course          | • •    | 233952 | 2015  | 2015-1-<br>MT99-<br>KA105-<br>000002 |             | 27  | roassessment@mailinator.com        | 24/03/2017 | 14/11/2018 | 2     | 2      | 4               | 1 |
| Licence Usage per Participant | • •    | 233949 | 2015  | 2015-1-                              | 33)<br>(43) | 23  | skassessment@mailinator.com        | 24/03/2017 | 14/11/2018 | 4     | 14     |                 | 1 |
| 9                             |        |        |       | KA105-<br>000002                     |             |     |                                    |            |            |       |        |                 |   |
| Expired Projects              | •      | 233961 | 2015  | 2015-1-<br>MT99-                     | •           | 43  | test04@mailinator.com              | 28/03/2017 | 27/05/2017 | +     | 3      | 3               |   |

A résztvevő egy új meghívót kap, amely tartalmazza az új kitöltési határidőt.

Újraküldés esetén a tesztelni kívánt nyelv ugyanaz marad, mint amit az első meghívóban megadott. Ha változtatni szeretné a nyelvet, törölnie kell a résztvevőt és új meghívót kell küldenie számára az új nyelvhez kapcsolódóan (**Licence Allocation to Participants – Assessment** menüpont, 3.1-es rész).

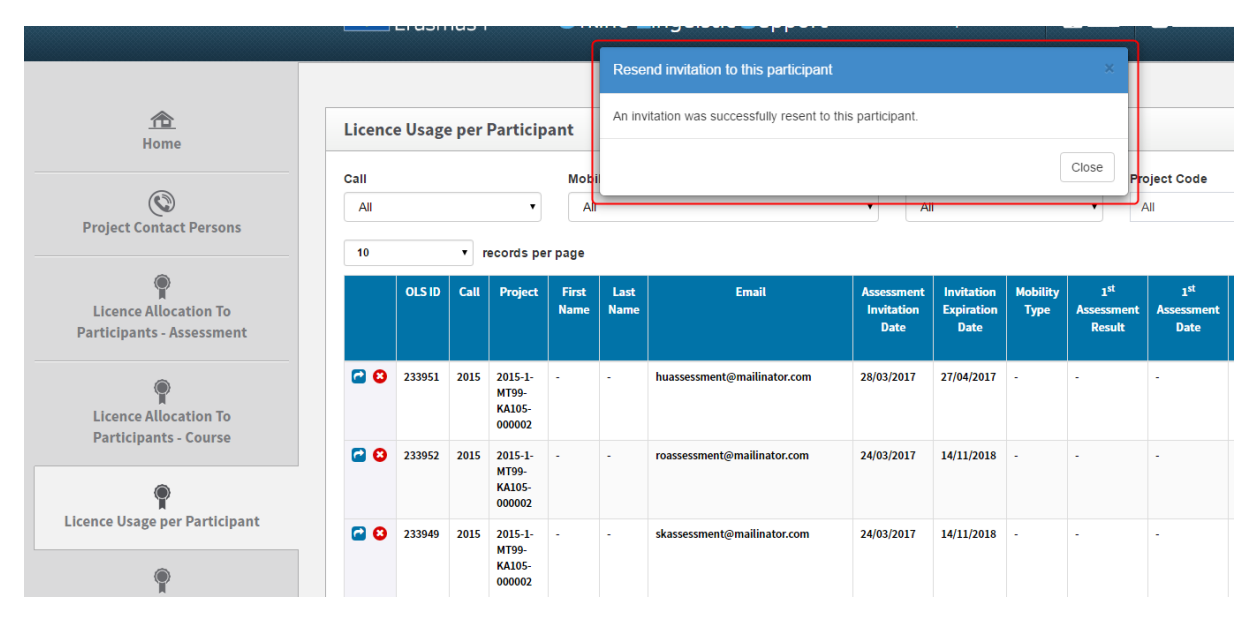

Egy üzenet jelenik meg a meghívó kiküldésének sikerességéről.

# 3.4.2. Hogyan lehet módosítani/törölni a már kiküldött meghívást és újból meghívni a résztvevőt?

A meghívó kiküldése után a meghívást nem lehet szerkeszteni, módosítani. Ha törölni szeretné a meghívást, kövesse az alábbi lépéseket.

A meghívó törlése akkor lehetséges, ha a résztvevő még nem kezdte el a szintfelmérést. A törölt licencek automatikusan visszakerülnek a kiosztható licencek közé.

A bal oldali menüsávban válassza ki a **Licence Usage per Participant** menüpontot. Ezen az oldalon keresse ki azt a résztvevőt, akinek a meghívását törölni szeretné. Ha a résztvevő még nem kezdte el a szintfelmérést, a törlés gomb látható az első oszlopban:

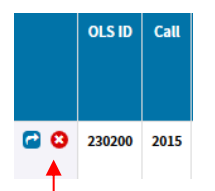

Kattintson a törlés gombra (piros körben fehér x). Egy felugró ablak jelenik meg, amely kéri, hogy erősítse meg a törlési szándékát.

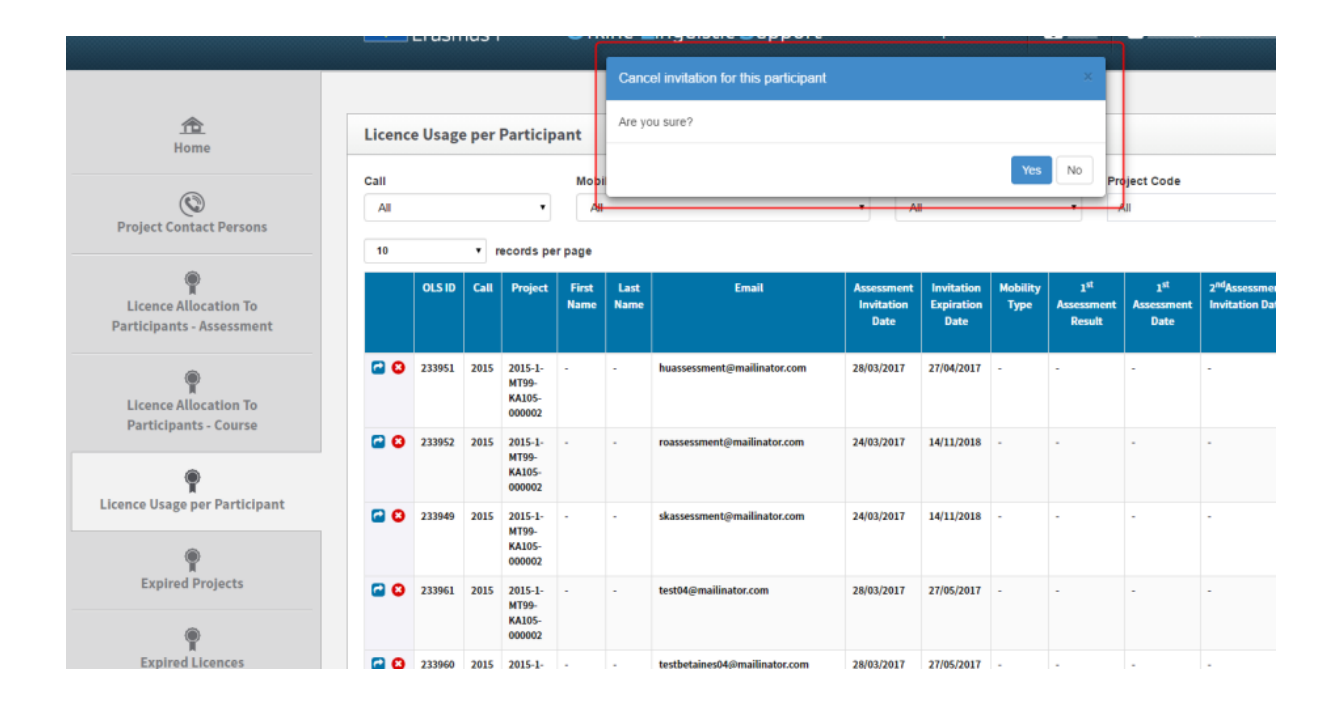

Ha a **Yes** (igen) gombra kattint, a meghívást törli, és egy megerősítő üzenet jelenik meg a képernyőn. A törlésről értesítést kap a résztvevő. Miután bezárta a megerősítő üzenetet, a résztvevő mobilitása eltűnik az oldalról. A már kiosztott licenc visszakerül a kiosztható licencek közé, a folyamat során nem vész el licenc.

Ha szükséges, újból meg tudja hívni a résztvevőt az **Expired Licences** menüpontban (LA Assessmentet kell kiválasztani). Erről bővebben a 3.6-os részben olvashat.

### 3.5 Hogyan lehet a lejárt projekteket nyomon követni?

Az **Expired Projects** – lejárt projektek menüpontban a projektek és a résztvevők nyomon követését lehet végezni, külön választva a futó és már lezárult projekteket.

Ha egy projekt lezárult (elérte a támogatási szerződésben rögzített záródátumot), akkor a projekt tartalma ebbe a menüpontba kerül át.

A lejárt projektek esetében nem lehetséges résztvevőket meghívni az első szintfelmérés elvégzésére. Azonban azok a résztvevők, akiket a projekt vége előtt meghívtak az első szintfelmérés elvégzésére, el tudják végezni az első és második szintfelmérést és nyelvi kurzus elvégzésére is meg lehet hívni őket (a **Licence Allocation to Participants – Course** menüpontban, a lejárt projekt fülön, lásd 3.3-as pont).

A lejárt projekteket a bal oldali menüsorban a 6. menüpontra kattintva tudja elérni (Expired Projects).

|                                                    | Erasmus+         | Online Linguisti                         | c Support                  | Report a Pri              | oblem 🚯 Home              | amtben01@mai                    | linator.com                 |                                                      |          |      |
|----------------------------------------------------|------------------|------------------------------------------|----------------------------|---------------------------|---------------------------|---------------------------------|-----------------------------|------------------------------------------------------|----------|------|
| Abme Home                                          | Expired Projects |                                          |                            |                           |                           |                                 |                             |                                                      |          | ٩    |
| ©<br>Project Contact Persons                       | Records per page | Call 2016-0NA                            | Project code     All       | •                         | Search all fields (       | one word)                       |                             |                                                      |          |      |
| Licence Allocation To<br>Participants - Assessment | Call Pro         | ject Code Received Assessment<br>Licence | Used Assessment<br>Licence | Completed<br>Assessment 1 | Completed<br>Assessment 2 | Remaining<br>Assessment Licence | Received Courses<br>Licence | Used Remaining<br>Courses Courses<br>Licence Licence |          |      |
| Licence Allocation To<br>Participants - Course     |                  |                                          |                            |                           |                           |                                 |                             |                                                      | Previous | Next |
| P<br>Licence Usage per Participant                 |                  |                                          |                            |                           |                           |                                 |                             |                                                      |          |      |
| Expired Projects                                   |                  |                                          |                            |                           |                           |                                 |                             |                                                      |          |      |
| P Expired Licences                                 |                  |                                          |                            |                           |                           |                                 |                             |                                                      |          |      |

Ebben a menüpontban a résztvevőkről a következő adatok érhetők el:

- Projekt éve
- Projekt kódja
- Megítélt, szintfelméréshez kapcsolódó licencek száma
- Felhasznált, szintfelméréshez kapcsolódó licencek száma
- Befejezett első szintfelmérés
- Befejezett második szintfelmérés
- Fennmaradó, szintfelméréshez kapcsolódó licencek száma
- Megítélt, nyelvi kurzushoz kapcsolódó licencek száma
- Felhasznált, nyelvi kurzushoz kapcsolódó licencek száma
- Fennmaradó, nyelvi kurzushoz kapcsolódó licencek száma

Az adatokat betűrendbe, időrendbe vagy szám szerinti sorrendbe rendezheti az adott oszlop címére kattintva.

| 10                        | Cal          | II<br>2016-0NA                 | Project coo     All        | te<br>T                   | Search all fields         | (one word)                      |                             |                            |                                 |            |
|---------------------------|--------------|--------------------------------|----------------------------|---------------------------|---------------------------|---------------------------------|-----------------------------|----------------------------|---------------------------------|------------|
| Call                      | Project Code | Received Assessment<br>Licence | Used Assessment<br>Licence | Completed<br>Assessment 1 | Completed<br>Assessment 2 | Remaining<br>Assessment Licence | Received Courses<br>Licence | Used<br>Courses<br>Licence | Remaining<br>Courses<br>Licence |            |
| o data available in table | e            |                                |                            |                           |                           |                                 |                             |                            |                                 |            |
|                           |              |                                |                            |                           |                           |                                 |                             |                            |                                 | Previous N |

A **Details** – részletek gomb a projekt sorának legvégén található.

Ha erre a **Details** – részletek gombra kattint, a rendszer átvezeti Önt ennek a projektnek a résztvevői adataihoz. Itt ugyanaz az információ található meg, mint az 5. menüpontban (**Licence Usage per Participant**), azonban az újraküldés gomb nélkül (mivel a projekt lejárt, nem tud résztvevőket meghívni az első szintfelmérés elvégzésére).

A képernyőn több funkció is elérhető:

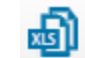

- erre a gombra kattintva az összes projektadatot exportálhatja egy Excel fájlba;
- **Records per page** legördülő menü: erre a gombra kattintva kiválaszthatja az egy oldalon megjelenítendő projektadatok számát;
- Filter by Call legördülő menü: a projekteket évszám szerint keresheti (2014, 2015 stb.)
- Project Code legördülő menü: az adatokat a projektazonosító szerint szűrheti;
- Search all fields mező: ebben a mezőben a résztvevők bármelyik adat szerint kereshetők;
- **Previous** és **Next** gombok (előző és következő): ezekre a gombokra kattintva léptethet a táblázat oldalai között.

## 3.6 Hogyan kövessük nyomon a lejárt licenceket?

Az **Expired Licences** – lejárt licencek menüpontban lehet nyomon követni azokat a résztvevőket, akik elmulasztották az első szintfelmérés határidejét vagy a nyelvi kurzus elkezdésének határidejét. Ebben a menüpontban újra meghívhatja a résztvevőket a szintfelmérésre vagy a kurzus elvégzésére.

Ha egy résztvevő megkapja a meghívót a szintfelmérés elvégzésére, akkor azt a meghívóban megadott határidőn belül kell megtennie (lásd a 3.2-es részt a meghívók kiosztásáról). Ha a licencet nem használták fel (a résztvevő nem kezdte el a szintfelmérést), akkor lejártnak tekinthető. A lejárt licencek visszakerülnek az Ön intézményéhez/szervezetéhez.

Megjegyzés: Azon résztvevők, akiknek a meghívója még aktív (nem érte el a határidőt), nem látszódnak ebben a menüpontban. Akik elkezdték a szintfelmérést, de nem fejezték be, szintén nem jelennek meg itt. Ezek a résztvevők a **Licence Usage per Participant** menüpontban láthatók.

|                                                    | Er           | rasmus+          | C      | Inline Lin                   | guistic <mark>S</mark> ı | upport    | Report a Problem 🔐 Hee                | ne 🐣 mtbeni                   | 01@mailinator                    |                        | •                |                      |                                  |                      |
|----------------------------------------------------|--------------|------------------|--------|------------------------------|--------------------------|-----------|---------------------------------------|-------------------------------|----------------------------------|------------------------|------------------|----------------------|----------------------------------|----------------------|
| 1<br>Home                                          | Expired Lice | ences LA (Asses: | sment) | Expired Licences             | LC (Course)              |           |                                       |                               |                                  |                        |                  |                      |                                  |                      |
|                                                    | Expired      | Licences         |        |                              |                          |           |                                       |                               |                                  |                        |                  |                      |                                  |                      |
| Project Contact Persons                            | Call         |                  |        | Mobility Langua              | ige                      |           |                                       |                               |                                  |                        |                  |                      |                                  |                      |
| ,                                                  | All          |                  | •      | All                          |                          |           | •                                     |                               |                                  |                        |                  |                      |                                  |                      |
| Ŷ                                                  | 10 •         | records per pag  | je     |                              |                          |           |                                       |                               |                                  | Search a               | ll fields (or    | ne word)             |                                  |                      |
| Licence Allocation To<br>Participants - Assessment |              | OLSID            | Call   | Project Code                 | First Name               | Last Name | Email                                 | Assessment<br>Invitation Date | Invitation<br>Expiration<br>Date | Mobility<br>start date | Mobility<br>Type | Mobility<br>end date | Mobility<br>duration<br>(months) | Mobility<br>language |
| Ŷ                                                  |              | 1685             | 2014   | 2014-1-MT99-<br>VT001-000012 | -                        | •         | testprodv31mt@mailinator.com          | 09/03/2015                    | 09/04/2015                       | -                      | •                | -                    |                                  | English              |
| Licence Allocation To<br>Participants - Course     |              | 1689             | 2014   | 2014-1-MT99-<br>VT001-000012 | •                        | •         | deriddermanon+testprodv31mt@gmail.com | 09/03/2015                    | 09/04/2015                       | •                      | •                | •                    | -                                | English              |
|                                                    |              | 1735             | 2014   | 2014-1-MT99-<br>VT001-000012 |                          | •         | testbennamemt@mailinator.com          | 10/03/2015                    | 10/04/2015                       | -                      |                  | -                    | •                                | English              |
| Licence Usage per Participant                      |              | 230000           | 2015   | 2015-1-MT99-<br>KA105-000002 | adr                      | adr       | pwet@mailinator.com                   | 08/12/2015                    | 07/01/2016                       | 01/01/2016             | ×                | 30/04/2016           | 4                                | English              |
|                                                    |              | 230002           | 2015   | 2015-1-MT99-<br>KA105-000002 | adr                      | gerzr     | pwet2@mailinator.com                  | 08/12/2015                    | 07/01/2016                       | 01/08/2016             | x                | 31/10/2016           | 3                                | English              |
| Expired Projects                                   |              | 230004           | 2015   | 2015-1-MT99-<br>KA105-000002 | test                     | test      | pwet5@mailinator.com                  | 10/12/2015                    | 09/01/2016                       | 01/04/2016             | ×                | 31/10/2016           | 7                                | English              |
| • •                                                | _            | 230150           | 2015   | 2015-1-MT99-<br>KA105-000002 |                          | -         | stephvanderelst+11@gmail.com          | 27/04/2016                    | 27/05/2016                       | -                      |                  | -                    |                                  | English              |
| Expired Licences                                   |              | 435              | 2015   | 2015-1-MT99-<br>KA105-000002 |                          | •         | grrd.adrien+1@gmail.com               | 08/12/2015                    | 07/01/2016                       |                        |                  | •                    |                                  | English              |
|                                                    |              | 37244            | 2015   | 2015-1-MT99-                 |                          |           | grrd adrien+4001@gmail.com            | 08/12/2015                    | 07/01/2016                       |                        |                  |                      |                                  | English              |

Az Expired Licences menüpontot a baloldali menüsorban, a 7. menüpontban találja.

A lap tetején lévő lapfülek között váltogatva a lejárt, szintfelméréshez kapcsolódó licenceket (**Expired Licences LA, Assessment**) vagy a lejárt, kurzushoz kapcsolódó licenceket (**Expired Licences LC, Course**) az adott projektre vonatkozóan.

Ezen a két lapfülön azoknak a résztvevőknek a listáját találja, akiknek lejárt a licence a szintfelmérés vagy a kurzus elvégzésére. Ezek a licence visszakerültek az Ön intézményéhez/szervezetéhez.

Ne feledje, ha egy résztvevőnek több mobilitása is van ugyanabban a projektben, akkor két, egymás alatti sorban, különböző OLS azonosítóval (ID), (mobilitásonként egy ID) fog szerepelni a listában.

|      | Erasmus+              | Online Linguistic Support                | Report a Problem 🛛 😚 <u>He</u> | me 🏻 A <u>erasmus@uclouvain.be</u> |   |
|------|-----------------------|------------------------------------------|--------------------------------|------------------------------------|---|
| 金    | Expired Licences LA ( | Assessment) Expired Licences LC (Course) |                                |                                    |   |
| Home | Expired Licence       | es                                       |                                |                                    | ම |

A résztvevőkről a következő adatok érhetők el:

- Meghívó újraküldése gomb (csak a szintfelmérés esetén)
- OLS ID (Az OLS rendszerben használt azonosítószám az egyéni OLS használat azonosítására szolgál. Kérjük, erre az azonosítóra hivatkozzon, ha az ügyfélszolgálattól technikai segítséget kér az egyes mobilitási résztvevőkkel kapcsolatos ügyekben.)
- Projekt éve
- Projekt kódja
- Vezetéknév
- Keresztnév
- E-mail
- Szintfelméréshez kapcsolódó meghívó kiküldésének dátuma
- Szintfelméréshez kapcsolódó meghívó lejárati dátuma
- A mobilitás kezdő időpontja
- A mobilitás típusa
- A mobilitás záró időpontja
- A mobilitás időtartama
- A kiválasztott nyelv

|                                                   | E           | rasmus+         | (       | Online Lin                   | guistic <mark>S</mark> i | upport    | Report a Problem 🔐 He                 | eme 🐣 mtbent                  | 01@mailinator                    |                        |                  |                      |                                  |                      |
|---------------------------------------------------|-------------|-----------------|---------|------------------------------|--------------------------|-----------|---------------------------------------|-------------------------------|----------------------------------|------------------------|------------------|----------------------|----------------------------------|----------------------|
| 企<br>Homa                                         | Expired Lic | ences LA (Asses | isment) | Expired Licences             | LC (Course)              |           |                                       |                               |                                  |                        |                  |                      |                                  |                      |
| Home                                              | Expired     | Licences        |         |                              |                          |           |                                       |                               |                                  |                        |                  |                      |                                  | 4                    |
| Project Contact Persons                           | Call        |                 |         | Mobility Langua              | ige                      |           |                                       |                               |                                  |                        |                  |                      |                                  |                      |
|                                                   | All         |                 | 3       | All                          |                          |           | •                                     |                               |                                  |                        |                  |                      |                                  |                      |
| @                                                 | 10 •        | records per pa  | ge      |                              |                          |           |                                       |                               |                                  | Search a               | ll fields (on    | e word)              |                                  | _                    |
| Licence Allocation To<br>articipants - Assessment |             | OLSID           | Call    | Project Code                 | First Name               | Last Name | Email                                 | Assessment<br>Invitation Date | Invitation<br>Expiration<br>Date | Mobility<br>start date | Mobility<br>Type | Mobility<br>end date | Mobility<br>duration<br>(months) | Mobility<br>language |
| Ŧ                                                 |             | 1685            | 2014    | 2014-1-MT99-<br>VT001-000012 | 20                       | -         | testprodv31mt@mailinator.com          | 09/03/2015                    | 09/04/2015                       | -                      | -                | -                    | -                                | English              |
| Licence Allocation To<br>Participants - Course    |             | 1689            | 2014    | 2014-1-MT99-<br>VT001-000012 |                          | <i>*</i>  | deriddermanon+testprodv31mt@gmail.com | 09/03/2015                    | 09/04/2015                       |                        | •                | •                    | <i>.</i>                         | English              |
| ۲                                                 |             | 1735            | 2014    | 2014-1-MT99-<br>VT001-000012 | 23                       | 2         | testbennamemt@mailinator.com          | 10/03/2015                    | 10/04/2015                       | 8 <b>.</b>             | 2                | -                    | -                                | English              |
| ence Usage per Participant                        |             | 230000          | 2015    | 2015-1-MT99-<br>KA105-000002 | adr                      | adr       | pwet@mailinator.com                   | 08/12/2015                    | 07/01/2016                       | 01/01/2016             | x                | 30/04/2016           | 4                                | English              |
| Ŷ                                                 |             | 230002          | 2015    | 2015-1-MT99-<br>KA105-000002 | adr                      | gerzr     | pwet2@mailinator.com                  | 08/12/2015                    | 07/01/2016                       | 01/08/2016             | x                | 31/10/2016           | 3                                | English              |
| Expired Projects                                  |             | 230004          | 2015    | 2015-1-MT99-<br>KA105-000002 | test                     | test      | pwet5@mailinator.com                  | 10/12/2015                    | 09/01/2016                       | 01/04/2016             | x                | 31/10/2016           | 7                                | English              |
| Ŧ                                                 |             | 230150          | 2015    | 2015-1-MT99-<br>KA105-000002 | -                        |           | stephvanderelst+11@gmail.com          | 27/04/2016                    | 27/05/2016                       | 8 <b>7</b>             | -                | ×.                   | -                                | English              |
| Expired Licences                                  |             | 435             | 2015    | 2015-1-MT99-<br>KA105-000002 | -                        | 8         | grrd.adrien+1@gmail.com               | 08/12/2015                    | 07/01/2016                       | G.                     | 1                | 20                   | 2                                | English              |
|                                                   |             | 37244           | 2015    | 2015-1-MT99-                 |                          |           | grrd.adrien+4001@gmail.com            | 08/12/2015                    | 07/01/2016                       |                        |                  |                      |                                  | English              |

Az adatokat az oszlop nevére kattintva rendezheti.

A képernyőn több funkció is elérhető:

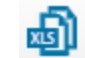

- erre a gombra kattintva az összes projektadatot exportálhatja egy Excel fájlba;
- **Records per page** legördülő menü: erre a gombra kattintva kiválaszthatja az egy oldalon megjelenítendő projektadatok számát;
- **Filter by Call** legördülő menü: erre a gombra kattintva a projekt évére vonatkozóan végezhet szűrést (2014, 2015, stb)
- Filter by Tested Language legördülő menü: erre a gombra kattintva az adatokat szintfelmérés nyelve szerint szűrheti;
- Search all fields mező: ebben a mezőben a résztvevők bármelyik adat szerint kereshetők;
- **Previous** és **Next** gombok (előző és következő): ezekre a gombokra kattintva léptethet a táblázat oldalai között.

3.6.1 Hogyan lehet újból meghívni egy résztvevőt a szintfelmérésre, ha már lejárt a licence?

Az ebben a menüpontban szereplő résztvevők elmulasztották határidőre elvégezni az első szintfelmérést, és nem léptek be a felületre egyszer sem. Így a licencük visszakerült az Ön intézményéhez/szervezetéhez.

Ha szeretné újból kiküldeni a szintfelméréshez kapcsolódó meghívót a résztvevőnek, kattintson a kék gombra az első oszlopban (**Reallocate Invitation**).

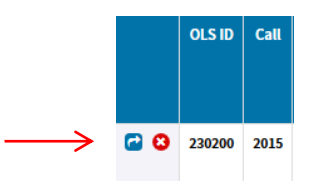

A szintfelméréshez kapcsolódó meghívó újraküldésekor egy felugró ablakban kell a szintfelmérés új határidejét megadnia.

|                                                    | Eri            | asmus+                    | C          |                              | ate licence to th             | iis participant |                                       |                               | 101@ma                 |
|----------------------------------------------------|----------------|---------------------------|------------|------------------------------|-------------------------------|-----------------|---------------------------------------|-------------------------------|------------------------|
| 企<br>Home                                          | Expired Licent | ces LA (Asses:<br>icences | sment) E   | xpired New dea               | <b>adline to take th</b><br>s | ne test         |                                       |                               |                        |
| ()<br>Project Contact Persons                      | Call           |                           | T          |                              |                               |                 | Send Cancel                           |                               |                        |
| Licence Allocation To<br>Participants - Assessment | 10 • re        | Cords per pag             | ge<br>Call | Project Code                 | First Name                    | Last Name       | Email                                 | Assessment<br>Invitation Date | Invita<br>Expira<br>Da |
|                                                    |                | 1685                      | 2014       | 2014-1-MT99-<br>VT001-000012 | -                             | -               | testprodv31mt@mailinator.com          | 09/03/2015                    | 09/04/                 |
| Licence Allocation To<br>Participants - Course     |                | 1689                      | 2014       | 2014-1-MT99-<br>VT001-000012 | -                             | -               | deriddermanon+testprodv31mt@gmail.com | 09/03/2015                    | 09/04/                 |
|                                                    |                | 1735                      | 2014       | 2014-1-MT99-<br>VT001-000012 | -                             | -               | testbennamemt@mailinator.com          | 10/03/2015                    | 10/04/                 |
| Licence Usage per Participant                      |                | 230000                    | 2015       | 2015-1-MT99-<br>KA105-000002 | adr                           | adr             | pwet@mailinator.com                   | 08/12/2015                    | 07/01/                 |
|                                                    |                | 230002                    | 2015       | 2015-1-MT99-<br>KA105-000002 | adr                           | gerzr           | pwet2@mailinator.com                  | 08/12/2015                    | 07/01/                 |
| Expired Projects                                   |                | 230004                    | 2015       | 2015-1-MT99-<br>KA105-000002 | test                          | test            | pwet5@mailinator.com                  | 10/12/2015                    | 09/01/                 |
| •                                                  |                | 230150                    | 2015       | 2015-1-MT99-<br>KA105-000002 | -                             | -               | stephvanderelst+11@gmail.com          | 27/04/2016                    | 27/05/                 |
| Expired Licences                                   |                | 435                       | 2015       | 2015-1-MT99-<br>KA105-000002 | -                             | -               | grrd.adrien+1@gmail.com               | 08/12/2015                    | 07/01/                 |
|                                                    |                | 37244                     | 2015       | 2015-1-MT99-                 |                               |                 | orrd adrien+4001@omail.com            | 08/12/2015                    | 07/01/                 |

A rendszer felugró ablakban jelzi a meghívó újraküldésének sikerességét.

Kérjük, vegye figyelembe az alábbiakat:

- Azok a résztvevők nem jelennek meg ebben a menüpontban, akik elkezdték, de nem fejezték be az első szintfelmérést. Az ő meghívójuk elveszett, és ezeket a résztvevőket csak úgy lehet újra meghívni, ha egy új licencet használnak fel (lásd a 3.2-es részt).
- Az újbóli kiküldés az Expired Licences lejárt licencek menüpontból egy egyszerűsített lehetőség arra, hogy a kiválasztott résztvevőt ugyanannak a projektnek a terhére, ugyanarra a nyelvre vonatkozóan újból meghívja a szintfelmérés elvégzésére. Ez az Expired Licences oldal nem ad lehetőséget arra, hogy megváltoztassa a szintfelmérés nyelvét, ezt a Licence Allocation to Participants – Assessment menüpontban tudja megtenni (lásd a 3.2-es pontot).
- Ha egy résztvevőt többször újra meghívtak (mert korábban többször elmulasztotta a határidőt), akkor több sorban is szerepel, mindegyik sor egy lejárt meghívást tartalmaz.

Az ebből a menüpontból történő újraküldésnek több következménye van:

- A résztvevő e-mailben új meghívót kap a szintfelmérés elvégzésére.
- Egy új licencet használ fel, így a felhasználható licencek száma csökken.
- Ha a projektben nem maradt felhasználható licenc, akkor egy figyelmeztető üzenet jelenik meg.

| _ |      | SE01-                                          |                                               |                                             |                                                                                                    |                                                     |                               |            |            |   |
|---|------|------------------------------------------------|-----------------------------------------------|---------------------------------------------|----------------------------------------------------------------------------------------------------|-----------------------------------------------------|-------------------------------|------------|------------|---|
|   |      | Impossible                                     | to allocate                                   | e a new lice                                | ence                                                                                                    |                                                     | ×                             |            |            |   |
|   | 2014 | Impossible to<br>000049, bec<br>a licence to t | o allocate a<br>ause there a<br>his participa | new licence<br>are no asses<br>ant from ano | to this participant from project<br>ssment licence left in that proje<br>ther project, please use the Li | 2014-1-SE01-<br>ect. If you wish<br>cence Allocatio | KA103-<br>to allocate<br>n To | X          | x          | x |
|   | 2014 | Participant p                                  | age.                                          |                                             |                                                                                                    |                                                     | Close                         | 01/03/2015 | 30/06/2015 | 4 |
|   | 2014 | 2014-1-<br>SE01-<br>KA103-<br>000049           | x                                             | x                                           | patric.stockhaus@op.fhs.se                                                                               | 28/01/2015                                          | 28/02/2015                    | x          | x          | x |
|   | 2014 | 2014-1-<br>SE01-<br>KA103-<br>000049           | x                                             | x                                           | marcus.johansson@op.fhs.se                                                                               | 28/01/2015                                          | 28/02/2015                    | x          | x          | x |

- A résztvevő újból megjelenik a Licence Usage per Participant menüpontban.
- Az újraküldés gomb eltűnik **a Expired Licences** oldalról. Ha újból meg akarja hívni a résztvevőt, erre két lehetősége van:
  - Ha a résztvevő új licence még nem járt le: újraküldheti a meghívót a Licence Usage per Participant menüpontban.
  - Ha a résztvevő új licence már lejárt: a résztvevő az Expired Licences menüpontban jelenik meg.

### 3.6.2 Hogyan lehet nyelvi kurzusra újból meghívni a résztvevőt, ha már lejárt a licence?

#### Először kattintson az Expired Licences LC (Course) – lejárt licencek, kurzus lapfülre.

Ha szeretné újból kiküldeni a nyelvi kurzushoz kapcsolódó meghívót a résztvevőnek, kattintson a kék gombra az első oszlopban (**Reallocate Invitation**).

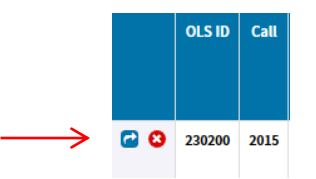

A rendszer felugró ablakban jelzi a meghívó újraküldésének sikerességét.

| l | Resend invitation to this participant                      | ×     |
|---|------------------------------------------------------------|-------|
| I | An invitation was successfully resent to this participant. |       |
| ľ |                                                            | Close |

Megjegyzés: Az újbóli kiküldés az **Expired Licences** – lejárt licencek menüpontból egy egyszerűsített lehetőség arra, hogy a kiválasztott résztvevőt ugyanannak a projektnek a terhére, ugyanarra a nyelvre vonatkozóan újból meghívja a kurzus elvégzésére. Ez az **Expired Licences** oldal nem ad lehetőséget arra, hogy megváltoztassa a nyelvet.

### 3.7 Hogyan tudja szerkeszteni a profilját?

Ha szeretné szerkeszteni a felhasználói fiókját, kattintson a képernyő jobb felső sarkában lévő **Profile** gombra.

|                                                    | Erasmus+                                                     | Online Linguistic Support                                                 | Report a Problem                                  | 🚯 Home                  | Mtben01@mailinator.com  |  |
|----------------------------------------------------|--------------------------------------------------------------|---------------------------------------------------------------------------|---------------------------------------------------|-------------------------|-------------------------|--|
| 1<br>Home                                          | The OLS will be under maintena                               | nce for a few hours on the following date: 30/03/2017. We apolo           | gise for the inconvenience.                       | /                       |                         |  |
| ©<br>Project Contact Persons                       |                                                              | MAKE SURE THAT YOUR PA                                                    | OLS LIVE COACHI<br>ARTICIPANTS DO NOT MISS THE OF | NG<br>PPORTUNITY TO BOI | DST THEIR PROGRESS !    |  |
| Licence Allocation To<br>Participants - Assessment |                                                              |                                                                           |                                                   |                         |                         |  |
| Licence Allocation To<br>Participants - Course     | Welcome                                                      | LEARN MORE ABOUT OLS TUTORING S                                           | ESSIONS                                           | LEAF                    | RN MORE ABOUT OLS MOOCS |  |
| P<br>Licence Usage per Participant                 | Welcome to Erasmus+ OLS Licence Data Protection Issue relate | e Management System!<br>d to certain emails sent by the Erasmus+ OLS serv | rice on 13 February 201                           | 17.                     |                         |  |
|                                                    | Communications & n                                           | otes                                                                      |                                                   |                         |                         |  |

A felhasználói fiókhoz tartozó oldalnak két része van:

- **BEN information**: tartalmazza a PIC-kódot, az intézmény nevét és országát. Ön nem tudja módosítani ezeket az adatokat.
- User Profile: tartalmazza a felhasználói azonosítóját, jelszavát, a kapcsolattartó nevét, telefonszámát és értesítési beállításait. A jelszó és az értesítési beállítások kivételével ezeket az adatokat nem tudja módosítani.

| 🖀 Back to home  | User Profile     |                                                                                                    |
|-----------------|------------------|----------------------------------------------------------------------------------------------------|
| User Profile    | Login            | mtben01@mailinator.com                                                                              |
| DENInformation  | Email            | mtben01/@mailinator.com                                                                             |
| BEN Information | Name             | Reta Test Beneficiary MT99                                                                          |
|                 | First Name       | BEN USER                                                                                            |
|                 | Password         | Re-type Password                                                                                    |
|                 | Timezone         | (GNT-0c:00) Europe/Dublin                                                                           |
|                 | Telephone Number |                                                                                                    |
|                 |                  | I want to receive a notification by email each time a participant has finished the first assessment |
|                 |                  | Sive Changes                                                                                        |
|                 |                  |                                                                                                    |

| 😤 Back to home  | BEN Information |             |
|-----------------|-----------------|-------------|
|                 | Den mornadon    |             |
| User Profile    | BEN PIC         | MT99-000001 |
| BEN Information | BEN Name        | BEN MT99 01 |
|                 | Country         | Malta       |
|                 |                 |             |
|                 |                 |             |
|                 |                 |             |
|                 |                 |             |
|                 |                 |             |
|                 |                 |             |
|                 |                 |             |

#### 3.7.1 Hogyan lehet a felhasználói fiókot szerkeszteni?

A **User Profile** részben szerkesztheti a jelszavát (password). A kapcsolattartó nevét (**Contact Name**) és a telefonszámot (**Contact Number**) nem lehet szerkeszteni, ezek az adatok az EPlusLinkből automatikusan kerülnek átvételre. Miután elvégezte a szükséges módosításokat, kattintson a szakasz bal alsó sarkában lévő **Save Changes** (módosítások mentése) gombra. Egy megerősítő üzenet jelenik meg, hogy a módosításokat sikeresen elmentette.

| Erasmus+ Online | Linguistic Support |                                                                                    |                               | Report a Problem 👫 Home | 💄 mtben01@m |   |
|-----------------|--------------------|------------------------------------------------------------------------------------|-------------------------------|-------------------------|-------------|---|
| of Back to home | User Profile       |                                                                                    |                               |                         |             |   |
| User Profile    | Login              | mtben01@mailinator.com                                                             |                               |                         |             |   |
| BEN Information | Email              | mtben01@mailinator.com                                                             |                               |                         |             |   |
|                 | Name               | Beta Test Beneficiary MT99                                                         |                               |                         |             |   |
|                 | First Name         | BEN_USER                                                                           |                               |                         |             |   |
|                 | Password           |                                                                                    | Re-type Password              |                         |             |   |
|                 | Timezone           | (GMT-00:00) Europe/Dublin                                                          |                               |                         |             | • |
|                 | Telephone Number   |                                                                                    |                               |                         |             |   |
|                 |                    | I want to receive a notification by email each time a participant has Save Changes | finished the first assessment |                         |             |   |

# 3.7.2 Hogyan lehet értesítést kapni arról, ha egy résztvevő elvégezte az első szintfelmérést?

Ha szeretne minden egyes alkalommal értesítést kapni arról, hogy egy résztvevő befejezte az első szintfelmérést, akkor pipálja be a "I want to receive a notification by email each time a participant has finished the first assessment" szövegrész előtti négyzetet. Miután elvégezte a módosításokat, kattintson a szakasz bal alsó sarkában lévő Save Changes (módosítások mentése) gombra. Egy megerősítő üzenet jelenik meg, hogy a módosításokat sikeresen elmentette.

| A Back to home  | User Profile     |                                                                  |                                     |  |  |
|-----------------|------------------|------------------------------------------------------------------|-------------------------------------|--|--|
| User Profile    | Login            | mtben01@mailinator.com                                           |                                     |  |  |
| BEN Information | Email            | mtben01@mailinator.com                                           |                                     |  |  |
|                 | Name             | Beta Test Beneficiary MT99                                       |                                     |  |  |
|                 | First Name       | BEN_USER                                                         |                                     |  |  |
|                 | Password         |                                                                  | Re-type Password                    |  |  |
|                 | Timezone         | (GMT-00:00) Europe/Dublin                                        |                                     |  |  |
|                 | Telephone Number |                                                                  |                                     |  |  |
|                 |                  | I want to receive a notification by email each time a participan | t has finished the first assessment |  |  |
|                 |                  | Save Changes                                                     |                                     |  |  |

Ha bepipálja ezt a négyzetet, akkor minden egyes alkalommal e-mailt fog kapni arról, hogy egy résztvevő elvégezte az első szintfelmérést. Ezeket az értesítéseket nem azonnal küldi ki a rendszer, hanem óránként egyszer.

Kérjük, vegye figyelembe, hogy ezt az értesítést az elsődleges és másodlagos kapcsolattartó, valamint a többi hozzáadott e-mail cím is megkapja.

Ha a résztvevő nem végzi el határidőre a szintfelmérést, akkor az OLS-hez való hozzáférésük inaktívvá válik, és a licenc automatikusan visszakerül a fennmaradó licencekhez.

Ez a funkció nagyon hasznos lehet a szakképzési és ifjúsági projektek kapcsolattartóinak, így könnyebben meg tudják hívni a nyelvi kurzusra a résztvevőket, mivel ezen projektek esetében a nyelvi kurzus kiosztása nem automatikus.

3.7.3 Hogyan lehet hozzáadni vagy törölni a további e-mail címeket a jövőbeli értesítésekhez?

A felhasználói fiók oldalának harmadik részében további e-mail címek megadásához kattintson az Add New Notification Email (új e-mail megadása az értesítésekhez) gombra. Ezek az értesítések magukban foglalják azt az értesítést, amely a projekt validációját jelzi, valamint az első szintfelmérés teljesítését (lásd a 3.7.2-es pontot).

A megjelenő új sorban adja meg az új e-mail címet.

| Additional Email for receiving notifications |        |          |      |
|----------------------------------------------|--------|----------|------|
| Email                                        | Delete |          |      |
| No data available in table                   |        |          |      |
|                                              |        |          |      |
|                                              |        | Previous | Next |
| Add New Notification Email Save Changes      |        |          |      |

Miután beírta a szükséges adatokat, kattintson az oldal bal alsó részében lévő **Save Changes** (módosítások mentése) gombra. Az új e-mail cím ezután megjelenik a képernyőn. Az e-mail cím javításához kattintson a mezőbe, írja be a helyes címet, majd kattintson a **Save Changes** (módosítások mentése) gombra.

| Additional Email for receiving notifications |        |          |      |
|----------------------------------------------|--------|----------|------|
| Email                                        | Delete |          |      |
| No data available in table                   |        |          |      |
| test600@domain.com                           | Cancel |          |      |
|                                              |        | Previous | Next |
| Add New Notification Email Save Changes      |        |          |      |

Kattintson a **Delete** (törlés) gombra annál az e-mail címnél, amelyet törölni kíván. Ezután a cím eltűnik a további e-mail címek listájából.

| Additional Email for receiving notifications |                 |
|----------------------------------------------|-----------------|
| Email                                        | Delete          |
| test600@domain.com                           | Delete          |
|                                              |                 |
|                                              | Previous 1 Next |
| Add New Notification Email Save Changes      |                 |

A felhasználói fiók oldaláról a kezelőfelület kezdőoldalára a Home gombra kattintva térhet vissza.

| Erasmus + Online Linguistic Support | Report a Problem | 🚯 <u>Home</u> | <u>be99ben05@mailinator.com</u> | • |
|-------------------------------------|------------------|---------------|---------------------------------|---|
|-------------------------------------|------------------|---------------|---------------------------------|---|

# 4. Ügyfélszolgálat

Ha a fenti lépések elvégzése során problémába ütközik, kérjük, lépjen kapcsolatba az ügyfélszolgálattal a felső menüsorban található Report a Problem (hiba bejelentése) gombra kattintva.

| Erasmus+ | Online Linguistic Support | Report a Problem | 🕐 Home | Amben01@mailinator.com | • |  |
|----------|---------------------------|------------------|--------|------------------------|---|--|
|----------|---------------------------|------------------|--------|------------------------|---|--|